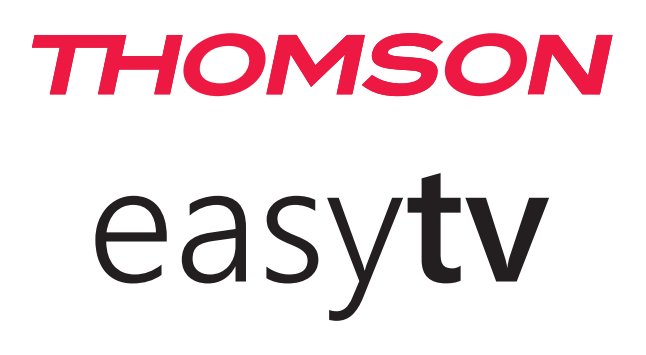

#### ΣΗΜΑΝΤΙΚΟ

Διαβάστε προσεκτικά αυτό το εγχειρίδιο πριν εγκαταστήσετε και θέσετε σε λειτουργία την τηλεόραση. Κρατήστε αυτό το εγχειρίδιο εύχρηστο για περαιτέρω αναφορά.

## Περιεχόμενο

| 1.                                                   | <b>Οδηγίες ασφαλείας</b>                                                                                                    | 3                                       |
|------------------------------------------------------|----------------------------------------------------------------------------------------------------|-----------------------------------------|
| 1.1.                                                 | Σήμανση στο προϊόν                                                                                                    | 4                                       |
| 1.2.                                                 | Απλοποιημένη δήλωση συμμόρφωσης ΕΕ                                                                                                    | 5                                       |
| 1.3.                                                 | Προστασία δεδομένων                                                                                                    | 5                                       |
| 2.                                                   | <b>Εισαγωγή και εγκατάσταση ποδιών</b>                                                                                                    | 5                                       |
| 2.1.                                                 | Αποσυσκευασία και εγκατάσταση                                                                                                    | 5                                       |
| 2.2.                                                 | Προειδοποιήσεις τοποθέτησης στον τοίχο                                                                                                    | 6                                       |
| 3.                                                   | <b>Κουμπιά και συνδέσεις τηλεόρασης</b>                                                                                                    | 7                                       |
| 3.1.                                                 | Κουμπί τηλεόρασης                                                                                                    | 7                                       |
| 3.2.                                                 | Συνδέσεις                                                                                                    | 8                                       |
| 3.3.                                                 | Τηλεχειριστήριο                                                                                                    | 9                                       |
| 4.<br>4.1.<br>4.2.<br>4.3.<br>4.4.                   | <b>Εγκατάσταση τηλεόρασης</b><br>Ρυθμίστε την τηλεόρασή σας<br>Αρχική εγκατάσταση<br>Ρύθμιση συντονισμού DTV<br>Auto Tuning (Analog TV + Digital TV) /Αυτόμα<br>συντονισμός (Αναλογική τηλεόραση + Ψηφιαι<br>τηλεόραση)                                                 | 10<br>10<br>10<br>11<br>τος<br>κή<br>12 |
| 5.<br>5.1.                                           | <b>Λειτουργία κύριου μενού</b><br>Μενού καναλιών<br>ΑΤV Mapual Tuning (Ενχειοίδιο συντονισμού                                                                                                    | 13<br>13                                |
| 5.2.<br>5.3.<br>5.4.<br>5.5.<br>5.6.<br>5.7.<br>5.8. | ATV)<br>Εγχειρίδιο συντονισμού DTV<br>Program Edit (Επεξεργασία προγράμματος)<br>Λίστα χρονοδιαγράμματος<br>Πληροφορίες σήματος<br>Auto Tuning – satellite (DVB-S /Αυτόματος<br>συντονισμός – δορυφόρος (DVB-S)<br>Satellite Dish Setup (Ρύθμιση δορυφορικού<br>πιάτου) | 13<br>14<br>15<br>16<br>17<br>18<br>19  |
| 6.                                                   | <b>Picture Menu (Μενού εικόνας)</b>                                                                                                    | 19                                      |
| 6.1.                                                 | Picture Mode (Λειτουργία εικόνας)                                                                                                    | 20                                      |
| 6.2.                                                 | Noise Reduction (Μείωση θορύβου)                                                                                                    | 21                                      |
| 7.                                                   | <b>Sound Menu (Μενού ήχου)</b>                                                                                                    | 21                                      |
| 7.1.                                                 | Sound Mode (Λειτουργία ήχου)                                                                                                    | 22                                      |
| 8.                                                   | <b>Time Menu (Μενού ώρας)</b>                                                                                                    | 23                                      |
| 8.1.                                                 | Sleep Timer (Χρονοδιακόπτης ύπνου)                                                                                                    | 24                                      |
| 8.2.                                                 | Auto Standby (Αυτόματη αναμονή)                                                                                                    | 24                                      |
| 8.3.                                                 | OSD Timer (Χρονοδιακόπτης OSD)                                                                                                    | 25                                      |
| 9.                                                   | <b>Lock Menu (Μενού κλειδώματος)</b>                                                                                                    | 25                                      |
| 9.1.                                                 | System Lock (Κλείδωμα συστήματος)                                                                                                    | 25                                      |
| 9.2.                                                 | Set Password (Ορισμός κωδικού πρόσβασης)                                                                                                    | 26                                      |
| 9.3.                                                 | Channel Lock (Κλείδωμα καναλιού)                                                                                                    | 26                                      |
| 9.4.                                                 | Parental Guidance (Γονικός έλεγχος)                                                                                                    | 27                                      |
| 10.                                                  | Λειτουργία ξενοδοχείου                                                                                                    | 28                                      |

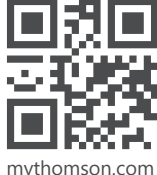

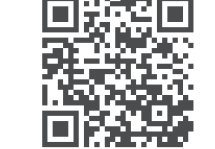

mythomson.com

https://tv.mythomson.com/en/Support/FAQs/

| 11.   | Μενού Ρύθμισης                                        | 29             |
|-------|-------------------------------------------------------|----------------|
| 11.1. | Γλώσσα OSD (Μενού)                                    | 30             |
| 11.2. | 1λώσσα   I (leletext).                                | 30             |
| 11.3. | Audio Languages (Γλώσσες ηχου                         | 31             |
| 11.4. |                                                       | 51             |
| 11.5. | πεατής πραίτεα (Ατομά με προρληματά<br>ακοής)         | 32             |
| 11.6. | PVR Recording function (Λειτουργία εγγραφής           | -              |
|       | PVR)                                                  | 32             |
| 11.7. | Aspect Ratio (Αναλογία διαστάσεων)                    | 33             |
| 11.8. | Blue Screen (Μπλε οθόνη)                              | 33             |
| 11.9. | Πρώτη εγκατάσταση                                     | 33             |
| 11.10 | . Factory Reset (Επαναφορά εργοστασιακών              |                |
|       | ρυθμίσεων)                                            | 33             |
| 11.11 | . Software Update (USB) /Ενημέρωση λογισμικο<br>(USB) | ύ<br><b>34</b> |
| 11.12 | Environment - Home mode/Shop Mode                     | •              |
|       | (Περιβάλλον - Λειτουργία Home/Λειτουργία              |                |
| 44.45 | καταστηματος)                                         | 34             |
| 11.13 | . ΗDMI CEC (Χρειαζεται υποστηριξη της                 | 24             |
|       | λειτουργιας HDMI CEC/ARC)                             | 54             |
| 12.   | Media operation (Λειτουργία                           |                |
|       | πολυμέσων)                                            | 35             |
| 12.1. | Μενού φωτογραφιών                                     | 35             |
| 12.2. | Μενού μουσικής                                        | 36             |
| 12.3. | Μενού ταινίας                                         | 37             |
| 12.4. | Text Menu (Μενού κειμένου)                            | 38             |
| 13.   | Αντιμετώπιση προβλημάτων                              | 39             |
| 14.   | Τεχνικές προδιαγραφές                                 | 40             |
| 15.   | Περιορισμοί χώρας                                     | 40             |
| 16.   | Άδειες                                                | 40             |
|       |                                                       |                |

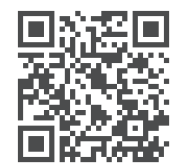

https://tv.mythomson.com/Support/Product-Registration/

## 1. Οδηγίες ασφαλείας

### ΚΙΝΔΥΝΟΣ ΗΛΕΚΤΡΟΠΛΗΞΙΑΣ!

Για τη λειτουργία αυτού του προϊόντος χρησιμοποιούνται υψηλές τάσεις. Για να μειώσετε τον κίνδυνο ηλεκτροπληξίας, μην αφαιρείτε το κάλυμμα του θαλάμου, παραπέμψτε την εξυπηρέτηση σε εξειδικευμένο προσωπικό σέρβις.

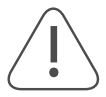

Σε ακραίες καιρικές συνθήκες (καταιγίδες, κεραυνούς) και μεγάλες περιόδους αδράνειας (πηγαίνετε διακοπές) αποσυνδέστε την τηλεόραση από το ρεύμα.

Το βύσμα τροφοδοσίας χρησιμοποιείται για την αποσύνδεση της τηλεόρασης από το ρεύμα και επομένως πρέπει να λειτουργεί εύκολα. Εάν η τηλεόραση δεν αποσυνδεθεί ηλεκτρικά από το ρεύμα, η συσκευή θα εξακολουθεί να τροφοδοτεί με ρεύμα για όλες τις περιπτώσεις, ακόμη και αν η τηλεόραση βρίσκεται σε κατάσταση αναμονής ή απενεργοποιημένη.

**Σημείωση:** Ακολουθήστε τις οδηγίες στην οθόνη για τη λειτουργία των σχετικών λειτουργιών.

**Σημαντικό** Διαβάστε αυτές τις οδηγίες πλήρως πριν την εγκατάσταση ή τη λειτουργία.

### ΠΡΟΕΙΔΟΠΟΙΗΣΗ

Αυτή η συσκευή προορίζεται για χρήση από άτομα (συμπεριλαμβανομένων παιδιών) που είναι ικανά / έμπειροι να χειρίζονται μια τέτοια συσκευή χωρίς επίβλεψη, εκτός εάν έχουν λάβει επίβλεψη ή οδηγίες σχετικά με τη χρήση της συσκευής από άτομο υπεύθυνο για την ασφάλειά τους.

- Χρησιμοποιήστε αυτήν την τηλεόραση σε υψόμετρο μικρότερο από 2000 μέτρα πάνω από την επιφάνεια της θάλασσας, σε ξηρές τοποθεσίες και σε περιοχές με μέτριο ή τροπικό κλίμα.
- Η τηλεόραση προορίζεται για οικιακή και παρόμοια γενική χρήση, αλλά μπορεί επίσης να χρησιμοποιηθεί σε δημόσιους χώρους.
- Για λόγους αερισμού, αφήστε τουλάχιστον 10 cm ελεύθερου χώρου γύρω από την τηλεόραση.
- Ο αερισμός δεν πρέπει να παρεμποδίζεται καλύπτοντας ή φράζοντας τα ανοίγματα εξαερισμού με αντικείμενα, όπως εφημερίδες, τραπεζομάντιλα, κουρτίνες κ.λπ.
- Το βύσμα του καλωδίου ρεύματος πρέπει να είναι εύκολα προσβάσιμο. Μην τοποθετείτε την τηλεόραση, τα έπιπλα κ.λπ. στο καλώδιο ρεύματος. Ένα κατεστραμμένο καλώδιο/βύσμα ρεύματος μπορεί να προκαλέσει πυρκαγιά ή ηλεκτροπληξία. Χειριστείτε το καλώδιο τροφοδοσίας από την πρίζα, μην αποσυνδέετε την τηλεόραση τραβώντας το καλώδιο τροφοδοσίας. Μην αγγίζετε ποτέ το καλώδιο τροφοδοσίας/πρίζα με βρεγμένα χέρια γιατί αυτό μπορεί να προκαλέσει βραχυκύκλωμα ή ηλεκτροπληξία. Ποτέ μην κάνετε κόμπο στο καλώδιο ρεύματος και μην το δένετε με άλλα καλώδια. Όταν είναι κατεστραμμένο, πρέπει να αντικατασταθεί, αυτό πρέπει να γίνεται μόνο από εξειδικευμένο προσωπικό.
- Μην εκθέτετε την τηλεόραση σε στάξιμο ή πιτσίλισμα υγρών και μην τοποθετείτε αντικείμενα γεμάτα με υγρά, όπως βάζα, κύπελλα κ.λπ. στην ή πάνω από την τηλεόραση (π.χ. σε ράφια πάνω από τη μονάδα).
- Μην εκθέτετε την τηλεόραση σε άμεσο ηλιακό φως ή μην τοποθετείτε ανοιχτές φλόγες, όπως αναμμένα κεριά στο επάνω μέρος ή κοντά στην τηλεόραση.
- Μην τοποθετείτε πηγές θερμότητας όπως ηλεκτρικές θερμάστρες, καλοριφέρ κ.λπ. κοντά στην τηλεόραση.
- Μην τοποθετείτε την τηλεόραση στο πάτωμα και σε κεκλιμένες επιφάνειες.
- Για να αποφύγετε τον κίνδυνο ασφυξίας, κρατήστε τις πλαστικές σακούλες μακριά από μωρά, παιδιά και κατοικίδια ζώα.
- Τοποθετήστε προσεκτικά τα πόδια / τη βάση στην τηλεόραση. Εάν τα πόδια / βάση είναι εφοδιασμένα με βίδες, σφίξτε καλά τις βίδες για να αποτρέψετε την κλίση της τηλεόρασης. Μην σφίγγετε υπερβολικά τις βίδες.
- Μην πετάτε τις μπαταρίες στη φωτιά ή με επικίνδυνα ή εύφλεκτα υλικά.
- Μην εγκαθιστάτε κοντά σε πηγές θερμότητας όπως καλοριφέρ, καταγραφείς θερμότητας, σόμπες ή άλλες συσκευές (συμπεριλαμβανομένων των ενισχυτών) που παράγουν θερμότητα.
- Μην ακυρώνετε τον σκοπό ασφαλείας του πολωμένου ή τύπου γείωσης βύσματος. Ένα πολωμένο βύσμα έχει δύο λεπίδες με τη μία πιο φαρδιά από την άλλη. Ένας τύπος βύσματος γείωσης έχει δύο λεπίδες και έναν τρίτο δόντιο γείωσης. Η φαρδιά λεπίδα ή το τρίτο δόντιο παρέχονται για την ασφάλειά σας. Εάν το παρεχόμενο φις δεν ταιριάζει στην πρίζα σας, συμβουλευτείτε έναν ηλεκτρολόγο για αντικατάσταση της παρωχημένης πρίζας.
- Προστατέψτε το καλώδιο τροφοδοσίας από το να πατηθεί ή να τσιμπηθεί ιδιαίτερα στα βύσματα, στις πρίζες και το σημείο όπου εξέρχονται από τη συσκευή.
- Χρησιμοποιείτε μόνο προσαρτήματα/αξεσουάρ που καθορίζονται από τον κατασκευαστή.
- Αποσυνδέστε αυτή τη συσκευή από την πρίζα κατά τη διάρκεια καταιγίδων ή όταν δεν χρησιμοποιείται για μεγάλες χρονικές περιόδους.
- Για να μειώσετε τον κίνδυνο πυρκαγιάς ή ηλεκτροπληξίας, μην εκθέτετε αυτή τη συσκευή σε βροχή ή

υγρασία.

- Το βύσμα τροφοδοσίας χρησιμοποιείται ως συσκευή αποσύνδεσης, η συσκευή αποσύνδεσης πρέπει να παραμένει εύκολα λειτουργική.
- Η πρίζα πρέπει να τοποθετείται κοντά στον εξοπλισμό και να είναι εύκολα προσβάσιμη.
- Αυτό το προϊόν δεν πρέπει ποτέ να τοποθετείται σε ενσωματωμένη εγκατάσταση, όπως βιβλιοθήκη ή ράφι, εκτός εάν παρέχεται κατάλληλος αερισμός ή εάν έχουν τηρηθεί οι οδηγίες του κατασκευαστή.
- Το τερματικό USB θα πρέπει να φορτώνεται με 0,5 Α υπό κανονική λειτουργία.
- Οι μπαταρίες δεν πρέπει να εκτίθενται σε υπερβολική θερμότητα όπως ηλιοφάνεια, φωτιά ή παρόμοια.
- Η υπερβολική ηχητική πίεση από ακουστικά μπορεί να προκαλέσει απώλεια ακοής.
- Μη χρησιμοποιείτε αυτή τη συσκευή κοντά σε νερό.
- Καθαρίστε μόνο με στεγνό πανί.

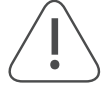

ΠΑΝΩ ΑΠΟ ΟΛΑ - ΠΟΤΕ μην αφήνετε κανέναν, ειδικά τα παιδιά, να σπρώχνει ή να χτυπά την οθόνη, να σπρώχνει οτιδήποτε σε τρύπες, υποδοχές ή άλλα ανοίγματα της θήκης.

### 1.1. Σήμανση στο προϊόν

Τα ακόλουθα σύμβολα χρησιμοποιούνται στο προϊόν ως ένδειξη για περιορισμούς και προφυλάξεις και οδηγίες ασφαλείας. Κάθε εξήγηση λαμβάνεται υπόψη όταν το προϊόν φέρει μόνο σχετική σήμανση. Σημειώστε τέτοιες πληροφορίες για λόγους ασφαλείας.

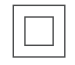

Εξοπλισμός Τάξης ΙΙ: Αυτή η συσκευή έχει σχεδιαστεί με τέτοιο τρόπο ώστε να μην απαιτεί σύνδεση ασφαλείας στην ηλεκτρική γείωση.

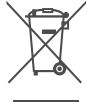

Αυτή η σήμανση υποδεικνύει ότι αυτό το προϊόν δεν πρέπει να απορρίπτεται μαζί με άλλα οικιακά απορρίμματα σε ολόκληρη την ΕΕ. Ανακυκλώστε το με υπευθυνότητα για να προωθήσετε τη βιώσιμη επαναχρησιμοποίηση των υλικών πόρων. Για να επιστρέψετε τη χρησιμοποιημένη συσκευή σας,

χρησιμοποιήστε τα συστήματα επιστροφής και συλλογής ή επικοινωνήστε με το κατάστημα λιανικής όπου το προϊόν αγοράστηκε.

#### Προειδοποίηση

Μην καταπίνετε την μπαταρία, Κίνδυνος χημικών εγκαυμάτων. Αυτό το προϊόν ή τα αξεσουάρ που παρέχονται με το προϊόν ενδέχεται να περιέχουν μπαταρία σε σχήμα νομίσματος/κουμπιού. Εάν η μπαταρία σε σχήμα νομίσματος/κουμπιού καταποθεί, μπορεί να προκαλέσει σοβαρά εσωτερικά εγκαύματα σε μόλις 2 ώρες και μπορεί να οδηγήσει σε θάνατο.

Κρατήστε τις καινούριες και τις χρησιμοποιημένες μπαταρίες μακριά από παιδιά. Εάν η θήκη της μπαταρίας δεν κλείνει καλά, σταματήστε τη χρήση του προϊόντος και φυλάξτε το μακριά από παιδιά.

Εάν πιστεύετε ότι οι μπαταρίες μπορεί να έχουν καταποθεί ή να έχουν τοποθετηθεί μέσα σε οποιοδήποτε μέρος του σώματος, αναζητήστε άμεση ιατρική βοήθεια.

Μια τηλεόραση μπορεί να πέσει, προκαλώντας σοβαρό προσωπικό τραυματισμό ή θάνατο. Πολλοί τραυματισμοί, ιδιαίτερα σε παιδιά, μπορούν να αποφευχθούν λαμβάνοντας απλές προφυλάξεις όπως:

- ΠΑΝΤΑ χρησιμοποιείτε ντουλάπια ή βάσεις ή μεθόδους τοποθέτησης που συνιστώνται από τον κατασκευαστή της τηλεόρασης.
- ΠΑΝΤΑ χρησιμοποιείτε έπιπλα που μπορούν να στηρίξουν με ασφάλεια την τηλεόραση.
- ΠΑΝΤΑ βεβαιωθείτε ότι η τηλεόραση δεν προεξέχει από την άκρη του επίπλου στήριξης.
- ΠΑΝΤΑ να εκπαιδεύετε τα παιδιά για τους κινδύνους που κρύβει το σκαρφάλωμα στα έπιπλα για να φτάσουν στην τηλεόραση ή στα χειριστήρια της.
- ΠΑΝΤΑ δρομολογείτε τα καλώδια και τα καλώδια που είναι συνδεδεμένα στην τηλεόρασή σας, ώστε να μην μπορούν να σκοντάψουν, να τραβήξουν ή να τα πιάσουν.
- ΠΟΤΕ μην τοποθετείτε μια τηλεόραση σε ασταθή θέση.
- ΠΟΤΕ μην τοποθετείτε την τηλεόραση σε ψηλά έπιπλα (για παράδειγμα, ντουλάπια ή βιβλιοθήκες) χωρίς να αγκυρώνετε τόσο τα έπιπλα όσο και την τηλεόραση σε κατάλληλο στήριγμα.
- ΠΟΤΕ μην τοποθετείτε την τηλεόραση πάνω σε ύφασμα ή άλλα υλικά που μπορεί να βρίσκονται μεταξύ της τηλεόρασης και τα υποστηρικτικά έπιπλα.
- ΠΟΤΕ μην τοποθετείτε αντικείμενα που μπορεί να δελεάσουν τα παιδιά να σκαρφαλώσουν, όπως παιχνίδια και τηλεχειριστήρια, στο επάνω μέρος της τηλεόρασης ή στα έπιπλα στα οποία είναι τοποθετημένη η τηλεόραση.
- Ο εξοπλισμός είναι κατάλληλος μόνο για τοποθέτηση σε ύψη ≤2 m.

Εάν η υπάρχουσα τηλεόραση πρόκειται να διατηρηθεί και να μεταφερθεί, θα πρέπει να ληφθούν υπόψη οι ίδιες σκέψεις όπως παραπάνω εφαρμόζονται.

Η συσκευή που συνδέεται με την προστατευτική γείωση της κτιριακής εγκατάστασης μέσω της σύνδεσης MAINS ή μέσω άλλης συσκευής με σύνδεση με προστατευτική γείωση – και σε ένα σύστημα διανομής τηλεόρασης με χρήση ομοαξονικού καλωδίου, μπορεί σε ορισμένες περιπτώσεις να δημιουργήσει κίνδυνο πυρκαγιάς. Η σύνδεση με ένα σύστημα διανομής τηλεόρασης πρέπει επομένως να παρέχεται μέσω μιας συσκευής που παρέχει ηλεκτρική μόνωση κάτω από ένα συγκεκριμένο εύρος συχνοτήτων (γαλβανικός απομονωτής).

### 1.2. Απλοποιημένη δήλωση συμμόρφωσης ΕΕ

Με το παρόν, η StreamView δηλώνει ότι η συσκευή προϊόντος τύπου ραδιοεξοπλισμού Smart TV συμμορφώνεται με την Οδηγία 2014/53/ΕΕ.

### 1.3. Προστασία δεδομένων

Οι πάροχοι εφαρμογών και οι πάροχοι των υπηρεσιών μπορούν να συλλέγουν και να χρησιμοποιούν τεχνικά δεδομένα και σχετικές πληροφορίες, συμπεριλαμβανομένων, ενδεικτικά, τεχνικών πληροφοριών σχετικά με αυτήν τη συσκευή, το σύστημα και το λογισμικό εφαρμογής και τα περιφερειακά. Μπορούν να χρησιμοποιήσουν αυτές τις πληροφορίες για τη βελτίωση των προϊόντων ή την παροχή υπηρεσιών ή τεχνολογιών, που δεν σας προσδιορίζουν προσωπικά. Επιπλέον, ορισμένες υπηρεσίες τρίτων, που παρέχονται ήδη στη συσκευή ή έχουν εγκατασταθεί από εσάς μετά την αγορά του προϊόντος, ενδέχεται να ζητήσουν εγγραφή με τα προσωπικά σας δεδομένα. Ορισμένες υπηρεσίες ενδέχεται να συλλέγουν προσωπικά δεδομένα ακόμη και χωρίς να παρέχουν πρόσθετες προειδοποιήσεις. Το StreamView δεν μπορεί να θεωρηθεί υπεύθυνο για πιθανή παραβίαση της προστασίας δεδομένων από υπηρεσίες τρίτων.

## 2. Εισαγωγή και εγκατάσταση ποδιών

Σας ευχαριστούμε που επιλέξατε το προϊόν μας. Σύντομα θα απολαύσετε τη νέα σας τηλεόραση. Διαβάστε προσεκτικά αυτές τις οδηγίες. Περιέχουν σημαντικές πληροφορίες που θα σας βοηθήσουν να αξιοποιήσετε το καλύτερο από την τηλεόρασή σας και να διασφαλίσετε την ασφαλή και σωστή εγκατάσταση και λειτουργία.

#### 2.1. Αποσυσκευασία και εγκατάσταση

Βγάλτε τα πόδια και την τηλεόραση από τη συσκευασία και βάλτε τα πόδια σε ένα τραπέζι ή σε οποιαδήποτε άλλη επίπεδη επιφάνεια.

- Χρησιμοποιήστε ένα επίπεδο και σταθερό τραπέζι ή παρόμοια επίπεδη επιφάνεια που μπορεί να υποστηρίξει το βάρος της τηλεόρασης.
- Μην κρατάτε το τμήμα του πίνακα οθόνης.
- Φροντίστε να μην γρατσουνίσετε ή σπάσετε την τηλεόραση.
- Τα πόδια σημειώνονται αριστερά και δεξιά.

# 24" - 43"

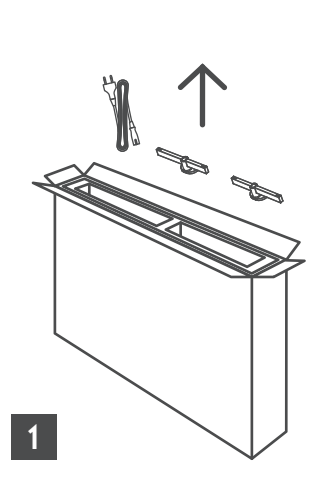

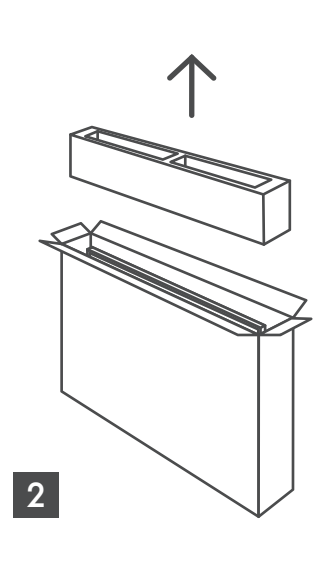

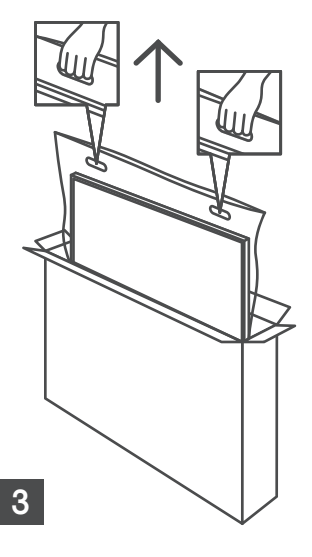

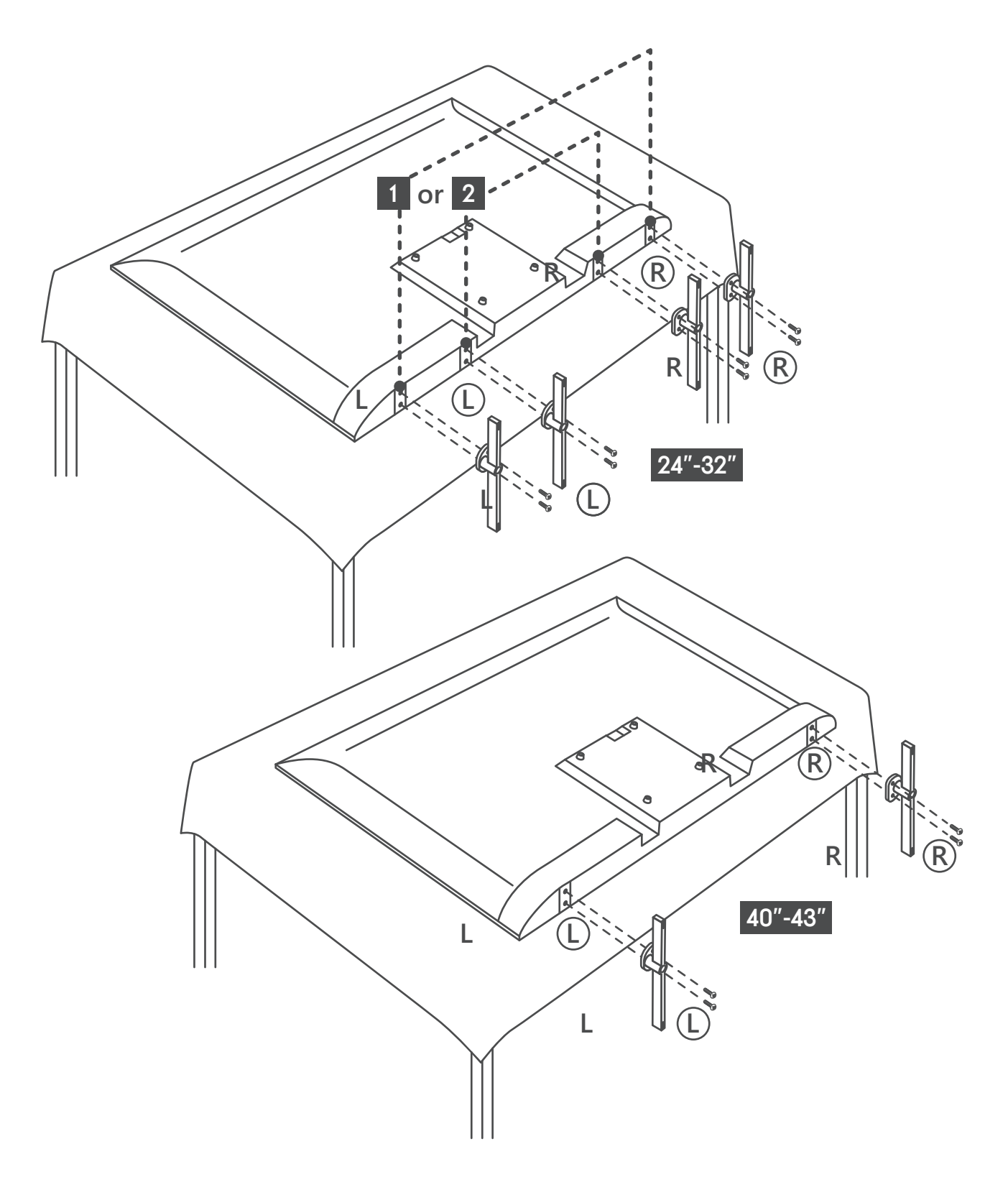

## 2.2. Προειδοποιήσεις τοποθέτησης στον τοίχο

Διαβάστε τις οδηγίες πριν τοποθετήσετε την τηλεόρασή σας στον τοίχο.

**Το κιτ επιτοίχιας στήριξης είναι προαιρετικό.** Μπορείτε να το προμηθευτείτε από τον τοπικό αντιπρόσωπο, εάν δεν παρέχεται με την τηλεόρασή σας.

Μην τοποθετείτε την τηλεόραση σε οροφή ή σε κεκλιμένο τοίχο.

Χρησιμοποιήστε τις καθορισμένες βίδες στερέωσης στον τοίχο και άλλα εξαρτήματα.

Σφίξτε καλά τις βίδες στερέωσης στον τοίχο για να αποτρέψετε την πτώση της τηλεόρασης. Μην σφίγγετε υπερβολικά τις βίδες.

Τα σχήματα και οι εικόνες σε αυτό το εγχειρίδιο χρήσης παρέχονται μόνο για αναφορά και ενδέχεται να διαφέρουν από την πραγματική εμφάνιση του προϊόντος. Ο σχεδιασμός και οι προδιαγραφές του προϊόντος ενδέχεται να αλλάξουν χωρίς προειδοποίηση.

Η τηλεόρασή σας είναι επίσης προετοιμασμένη για στήριγμα τοίχου συμβατό με VESA. Εάν δεν παρέχεται μαζί με την τηλεόρασή σας, επικοινωνήστε με το δικό σας τοπικό αντιπρόσωπο για να αγοράσει το προτεινόμενο στήριγμα τοίχου.

Τρύπες και μετρήσεις για τοποθέτηση βραχίονα στήριξης στον τοίχο:

|     | W (mm) | H (mm) | D (mm) | L (mm) |
|-----|--------|--------|--------|--------|
| 24″ | 100    | 100    | 4 (M4) | 6      |
| 32″ | 100    | 100    | 6 (M6) | 8      |
| 40″ | 200    | 200    | 6 (M6) | 8      |
| 43″ | 200    | 200    | 6 (M6) | 8      |
|     |        |        |        |        |

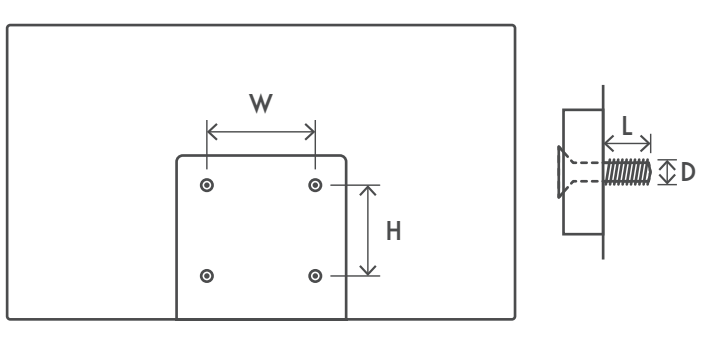

## 3. Κουμπιά και συνδέσεις τηλεόρασης

#### Προσοχή:

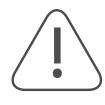

Εάν θέλετε να συνδέσετε μια συσκευή στην τηλεόραση, βεβαιωθείτε ότι τόσο η τηλεόραση όσο και η συσκευή είναι απενεργοποιημένα πριν πραγματοποιήσετε οποιαδήποτε σύνδεση. Αφού ολοκληρωθεί η σύνδεση, μπορείτε να ενεργοποιήσετε τις μονάδες και να τις χρησιμοποιήσετε.

### Σημείωση:

Μην αγγίζετε και μην βρίσκεστε κοντά στους ακροδέκτες HDMI, USB και αποτρέψτε την ηλεκτροστατική εκφόρτιση για να ενοχλήσει αυτούς τους ακροδέκτες ενώ βρίσκεστε σε λειτουργία USB, διαφορετικά θα προκαλέσει διακοπή λειτουργίας της τηλεόρασης ή μη φυσιολογική κατάσταση.

Η πραγματική θέση και η διάταξη των θυρών μπορεί να διαφέρει από μοντέλο σε μοντέλο.

### 3.1. Κουμπί τηλεόρασης

Πατήστε αυτό το κουμπί σε κατάσταση αναμονής για να ενεργοποιήσετε / απενεργοποιήσετε την τηλεόραση. Πίνακας πλήκτρων - Το κουμπί του πίνακα πλήκτρων μπορεί να ενεργοποιηθεί ή να απενεργοποιηθεί με μια λειτουργία κλειδώματος πλήκτρων, δείτε τη σελίδα 27.

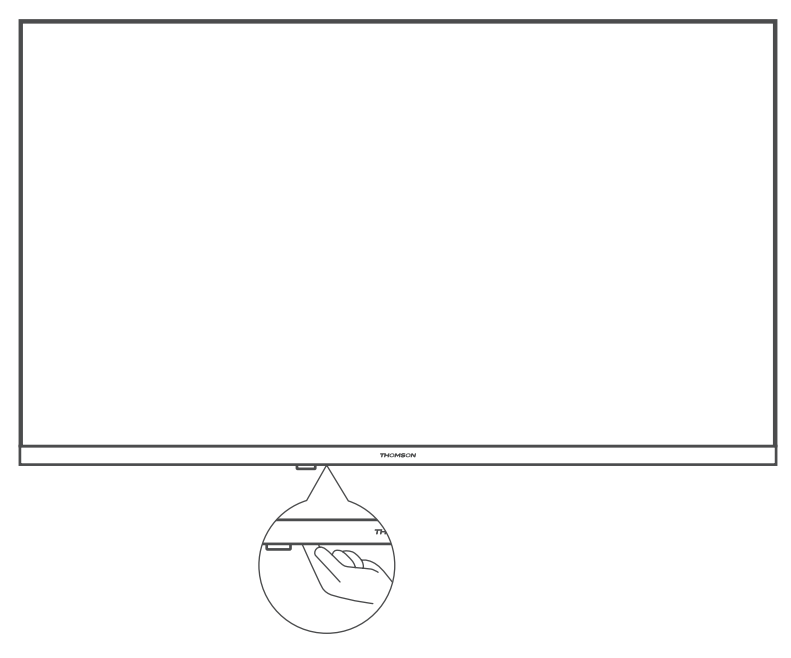

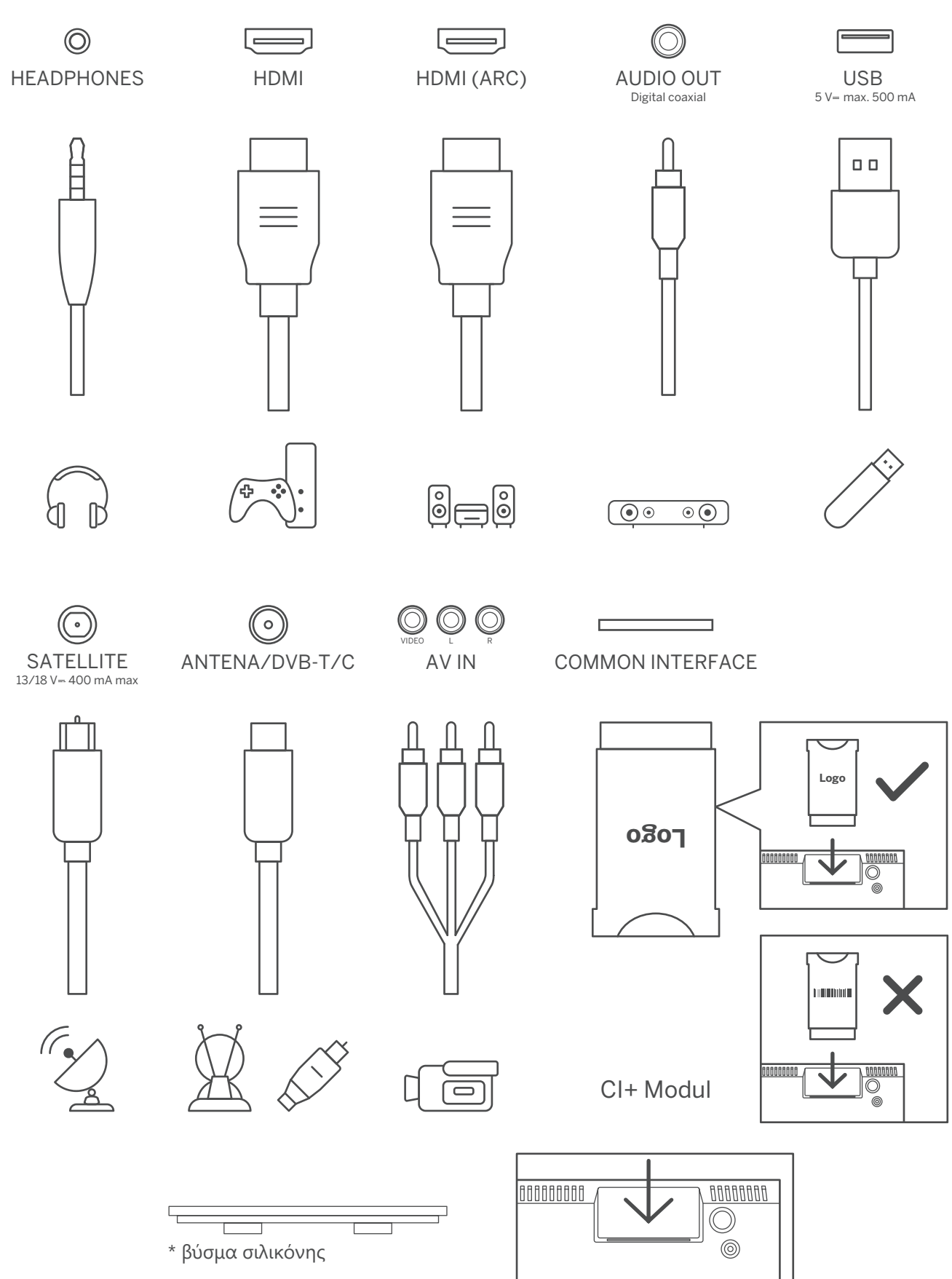

Σημείωση: Εάν το μοντέλο διαθέτει υποδοχή κάρτας Cl στο επάνω μέρος του πίσω καλύμματος, μπορείτε να βρείτε ένα βύσμα σιλικόνης για την υποδοχή κάρτας Cl στην τσάντα αξεσουάρ (για μοντέλα χωρίς υποδοχή κάρτας Cl, δεν υπάρχει τέτοιο βύσμα σιλικόνης), παρακαλούμε εισάγετε το βύσμα σιλικόνης στην υποδοχή όταν η κάρτα Cl δεν χρησιμοποιείται

## 3.3. Τηλεχειριστήριο

|       | E                                                                                         |  |
|-------|-------------------------------------------------------------------------------------------|--|
|       | 2 3                                                                                       |  |
| 4     | 5 6                                                                                       |  |
| 7     | 8 9                                                                                       |  |
| TEXT  | 0 SUB                                                                                     |  |
|       | •••                                                                                       |  |
| IN    | IFO                                                                                       |  |
| *     | GUIDE                                                                                     |  |
|       |                                                                                           |  |
|       |                                                                                           |  |
|       |                                                                                           |  |
|       | 2                                                                                         |  |
| AU    |                                                                                           |  |
| v (   | 1× P                                                                                      |  |
| -     | -                                                                                         |  |
| • REC |                                                                                           |  |
|       | $\triangleright \!\!\!\!\!\!\!\!\!\!\!\!\!\!\!\!\!\!\!\!\!\!\!\!\!\!\!\!\!\!\!\!\!\!\!\!$ |  |
| \$    | TV/RADIO                                                                                  |  |
|       |                                                                                           |  |
|       |                                                                                           |  |
|       |                                                                                           |  |

THOMSON

| $\bigcirc$                    | Αναμονή: Quick Standby / Standby / On (Γρήγορη αναμονή / Αναμονή /<br>Ενεργοποίηση)                                                                                                    |
|-------------------------------|----------------------------------------------------------------------------------------------------|
| +                             | Source/Input (Πηγή/Είσοδος): Κλείσιμο και έξοδος από τα μενού Ρυθμίσεις ζωντανής<br>τηλεόρασης, έξοδος από οποιαδήποτε εφαρμογή ή μενού που εκτελείται ή<br>banner OSD, εναλλαγή στην πηγή τελευταίας ρύθμισης. Επιλογή της εισόδου της<br>τηλεόρασης.                                                                              |
| 0-9                           | Αριθμητικά κουμπιά: Εναλλάσσει το κανάλι σε λειτουργία Live TV, εισάγετε έναν<br>αριθμό ή ένα γράμμα στο πλαίσιο κειμένου στην οθόνη                                                                                                    |
| TEXT                          | Κείμενο: Ανοίγει και κλείνει το teletext (όπου είναι διαθέσιμο σε λειτουργία Live TV)                                                                                                    |
| SUB                           | Υπότιτλοι: Ενεργοποιεί και απενεργοποιεί τους υπότιτλους (όπου είναι διαθέσιμοι)                                                                                                    |
| • • • •                       | Χρωματιστά κουμπιά: Ακολουθεί τις οδηγίες στην οθόνη για τις λειτουργίες των<br>χρωματιστών κουμπιών                                                                                                    |
| INFO                          | Εμφάνιση πληροφοριών εκπομπής                                                                                                    |
| \$                            | SETTINGS/MENU (PYΘMIΣΕΙΣ/MENOY): Εμφάνιση μενού Live TV Settings (σε<br>λειτουργία Live TV), εμφανίζει τις διαθέσιμες επιλογές ρυθμίσεων όπως ήχος και<br>εικόνα. Όσοι έχουν SW με λειτουργία PVR αγόρασαν, εάν πατηθεί το κουμπί<br>ρυθμίσεων για 5 δευτερόλεπτα, θα ανοίξει ένα επιπλέον πληκτρολόγιο με<br>πρόσθετες λειτουργίες |
| GUIDE                         | Εμφάνιση EPG (Ηλεκτρονικός οδηγός προγράμματος)                                                                                                    |
| $\bigcirc$                    | Directional buttons: Navigates menus, setting options, moves the focus or cursor etc., sets record time and displays the subpages in Live TV-Teletext mode when pressed Right or Left. Follow the on-screen instructions                                                                                                    |
|                               | OK/Enter: Confirms selections, enters sub-menus, views channel list (in Live TV mode).<br>Press 5 sec. to switch the backlight of the remote control on/off                                                                                                    |
| <                             | Back/Return: Returns to previous menu screen, goes one step back, closes open windows, closes teletext (in Live TV-Teletext mode). Exits the playback of multimedia files and returns to the MMP (Multi Media Player) overview menu / Remote pairing                                                                                |
|                               | Sends back to previously watched channel                                                                                                    |
| AUDIO                         | Opens Audio track                                                                                                    |
| + _                           | Ένταση +/-: Ελέγχει την ένταση ήχου της τηλεόρασης.                                                                                                    |
| Ц×                            | Mute (Σίγαση): Απενεργοποιεί τελείως την ένταση του ήχου της τηλεόρασης                                                                                                    |
| +<br>P                        | Πρόγραμμα +/-: Ζάπινγκ των μεμονωμένων τηλεοπτικών/ραδιοφωνικών<br>καναλιών. Κύλιση στη λίστα καναλιών σελίδα προς σελίδα όταν η λίστα καναλιών<br>εμφανίζεται στην οθόνη της τηλεόρασης.                                                                                                    |
| REC                           | Records (Εγγραφές)                                                                                                    |
| $\triangleright \parallel$    | Plays/Pauses Multimedia (Αναπαραγωγή/Παύση πολυμέσων)                                                                                                    |
| $\triangleleft \triangleleft$ | Fast rewind (Γρήγορη επαναφορά)                                                                                                    |
| $\square$                     | Fast forward (Γρήγορη προώθηση)                                                                                                    |
| ☆                             | Αγαπημένη εφαρμογή: Καθορίζει την Αγαπημένη εφαρμογή. Εμφανίζει την επιλογή<br>των Αγαπημένες εφαρμογές.                                                                                                    |
|                               | Σύζευξη τηλεχειριστηρίου: Πατώντας ταυτόχρονα το κουμπί <b>Back</b> και το κουμπί <b>V-</b> , ενεργοποιείται η λειτουργία σύζευξης του τηλεχειριστηρίου                                                                                                    |
|                               |                                                                                                    |

## 4. Εγκατάσταση τηλεόρασης

### 4.1. Ρυθμίστε την τηλεόρασή σας

Τοποθετήστε την τηλεόρασή σας σε μια σταθερή θέση που μπορεί να αντέξει το βάρος της τηλεόρασης. Για να αποφύγετε τον κίνδυνο, μην τοποθετείτε την τηλεόραση κοντά σε νερό ή χώρους θέρμανσης (όπως φως, κερί, μηχάνημα θέρμανσης), μην εμποδίζετε τον αερισμό στο πίσω μέρος της τηλεόρασης.

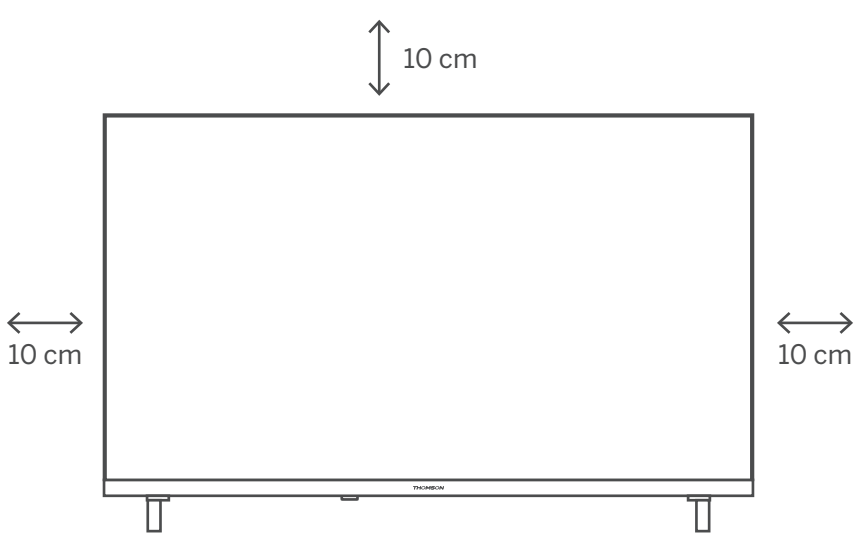

Συνδέστε την κεραία και το ρεύμα.

- 1. Συνδέστε το καλώδιο της κεραίας στην υποδοχή κεραίας στο πίσω μέρος της τηλεόρασης.
- Συνδέστε το καλώδιο ρεύματος της τηλεόρασής σας (AC 100-240 V~ 50/60 Hz) Η τηλεόραση εισέρχεται σε κατάσταση αναμονής (κόκκινο φως).
- Ενεργοποιήστε την τηλεόρασή σας πατώντας το κουμπί λειτουργίας της τηλεόρασης ή το κουμπί λειτουργίας στο τηλεχειριστήριο.

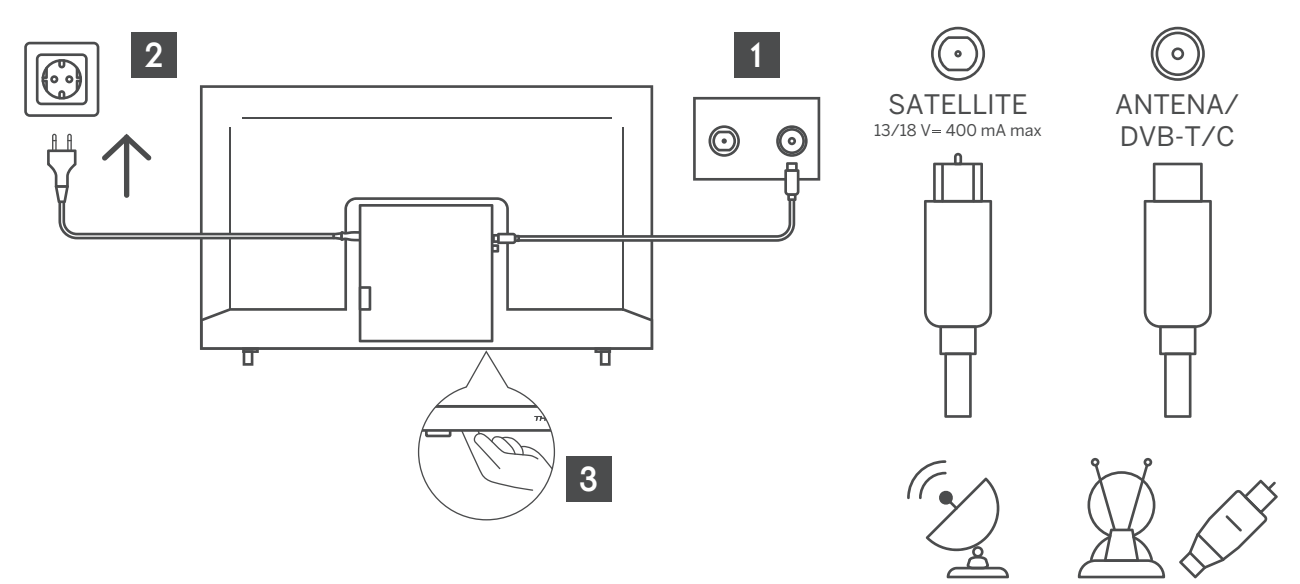

### 4.2. Αρχική εγκατάσταση

Για την πρώτη αρχική ρύθμιση, ο οδηγός ρύθμισης στην οθόνη θα σας καθοδηγήσει στη ρύθμιση της τηλεόρασής σας. Ακολουθήστε τον οδηγό για να ρυθμίσετε σωστά την τηλεόρασή σας.

Συνδέστε ένα καλώδιο RF από την είσοδο της τηλεόρασης που ονομάζεται «RF-In» στην υποδοχή κεραίας της τηλεόρασής σας.

### 4.2.1 Επιλογή γλώσσας

Πατήστε το κουμπί ◀ / ▶ για να επιλέξετε τη γλώσσα που θα χρησιμοποιηθεί για τα μενού και τα μηνύματα και, στη συνέχεια, πατήστε ΟΚ για επιβεβαίωση.

## 4.2.2 Επιλογή Χώρας

Πατήστε το κουμπί ▼ / ▲ για να επισημάνετε το μενού χώρας. Πατήστε το κουμπί ◀ / ▶ για να επιλέξετε τη χώρα της επιλογής σας και, στη συνέχεια, πατήστε ΟΚ για επιβεβαίωση.

| First Time Installation   |   |         |               |  |  |
|---------------------------|---|---------|---------------|--|--|
| Country 🗲 Austria 🔶       |   |         |               |  |  |
| Language                  | ÷ | English | $\rightarrow$ |  |  |
| Environment 🗲 Home Mode 🔶 |   |         |               |  |  |
| OK Select                 |   |         |               |  |  |

## 4.3. Ρύθμιση συντονισμού DTV

Πατήστε το κουμπί ▼ / ▲ για να επιλέξετε το εξώφυλλο λήψης - DTV. και, στη συνέχεια, πατήστε ΟΚ για επιβεβαίωση.

| Tuning Setup        |      |       |               |  |  |
|---------------------|------|-------|---------------|--|--|
| Country 🗲 Austria - |      |       |               |  |  |
| Tune Type           | ÷    | DTV   | ÷             |  |  |
| Digital Type        | ÷    | DVB-T | $\rightarrow$ |  |  |
| Scan Type           | Full |       |               |  |  |
| Network ID          | Auto |       |               |  |  |
| Frequency           | Auto |       |               |  |  |
| Symbol Rate         | Auto |       |               |  |  |
| OK Start 🚳 Return   |      |       |               |  |  |

4.4. Auto Tuning (Analog TV + Digital TV) /Αυτόματος συντονισμός (Αναλογική τηλεόραση + Ψηφιακή τηλεόραση)

| Tuning Setup     |                  |       |   |  |  |
|------------------|------------------|-------|---|--|--|
| Tune Type        | pe 🔶 DTV + ATV 🔶 |       |   |  |  |
| Digital Type     | ÷                | DVB-T | ÷ |  |  |
| Scan Type        | Full             |       |   |  |  |
| Network ID       | Auto             |       |   |  |  |
| Frequency        | Auto             |       |   |  |  |
| Symbol Rate      | Auto             |       |   |  |  |
| Operator Others  |                  |       |   |  |  |
| ↔ Move OK Select |                  |       |   |  |  |

Επιλέγοντας ATV+DTV, θα πραγματοποιηθούν δύο σαρώσεις χωριστά. Για να σταματήσετε την πρώτη σάρωση, πρέπει πρώτα να πατήσετε το κουμπί **SETTINGS/ MENU** και μετά να επιβεβαιώσετε την επιλογή σας με το κουμπί **LEFT**. Στη συνέχεια, η δεύτερη σάρωση θα ξεκινήσει αυτόματα. Σε περίπτωση που θέλετε να διακόψετε τη δεύτερη σάρωση, πατήστε ξανά το κουμπί **SETTINGS/MENU** και πατήστε το κουμπί **LEFT** για επιβεβαίωση.

|                               | Char | nnel Tuning |  |  |
|-------------------------------|------|-------------|--|--|
| ΤV                            | ;    | 0 Programme |  |  |
| DTV                           | :    | 0 Programme |  |  |
| Radio                         |      | 0 Programme |  |  |
| Data                          |      | 0 Programme |  |  |
| 50% VHF CH 1 (DTV)            |      |             |  |  |
| Please press MENU key to exit |      |             |  |  |

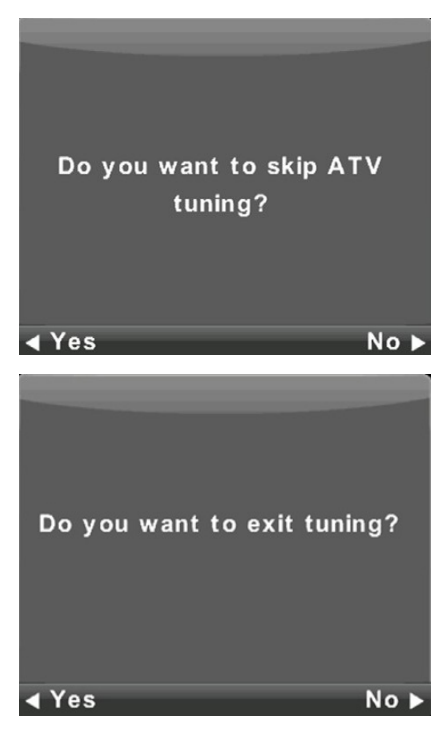

## 5. Λειτουργία κύριου μενού

### 5.1. Μενού καναλιών

Πατήστε το κουμπί **SETTINGS/MENU** για να εμφανιστεί το κύριο μενού. Πατήστε το κουμπί **4** / **▶** για να επιλέξετε CHANNEL στο κύριο μενού.

| ()      | <u>ا</u>  | @ (                                                                                                    | ) @    | <u>@</u>  |
|---------|-----------|----------------------------------------------------------------------------------------------------|--------|-----------|
| CHANNEL |           | Auto Tuning<br>ATV Manual Tuning<br>DTV Manual Tuning<br>Programme Edit<br>Schedule List<br>Signal Information<br>CI Information<br>Logical Channel Numl | per    | On        |
| ← Move  | OK Select | <br>(ĝ                                                                                                    | Return | BACK Exit |

- 1. Πατήστε το κουμπί ▼ / ▲ για να επιλέξετε την επιλογή που θέλετε να προσαρμόσετε στο μενού CHANNEL.
- 2. Πατήστε το κουμπί Enter για προσαρμογή.
- 3. Αφού ολοκληρώσετε την προσαρμογή σας, πατήστε το κουμπί Enter για αποθήκευση και επιστροφή στο προηγούμενο μενού.

### 5.2. ATV Manual Tuning (Εγχειρίδιο συντονισμού ATV)

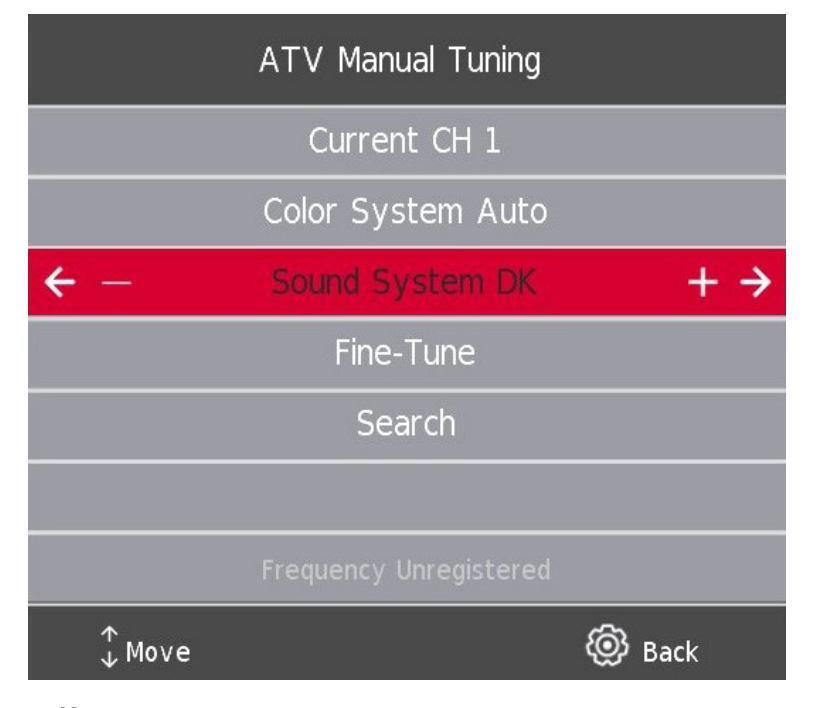

**Current CH (τρέχον κανάλι)** Ορίστε τον αριθμό καναλιού.

#### Color System (Σύστημα χρωμάτων)

Επιλέξτε το σύστημα χρωμάτων (Διαθέσιμο σύστημα: AUTO, PAL, SECAM)

Sound System (Σύστημα ήχου)

Επιλέξτε το σύστημα ήχου

#### Fine-Tune (Βελτιστοποίηση)

Ρυθμίστε καλά τη συχνότητα του καναλιού.

#### Search (Αναζήτηση)

Ξεκινήστε την αναζήτηση καναλιού.

## 5.3. Εγχειρίδιο συντονισμού DTV

Πατήστε το κουμπί ▼ / ▲ για να επιλέξετε DTV Manual Tuning και, στη συνέχεια, πατήστε το κουμπί Enter για να εισέλθετε στο υπομενού.

Πατήστε το κουμπί ◀ / ▶ για να επιλέξετε κανάλι και, στη συνέχεια, πατήστε το κουμπί Enter για αναζήτηση προγράμματος.

| DTV Manual Tuning |                 |      |  |  |
|-------------------|-----------------|------|--|--|
| ← -               | VHF CH 1        | + >  |  |  |
|                   |                 |      |  |  |
|                   |                 |      |  |  |
|                   |                 |      |  |  |
|                   | NO SIGNAL       |      |  |  |
| Bad               | Freq: 43.50 MHz | Good |  |  |

## 5.4. Program Edit (Επεξεργασία προγράμματος)

Πατήστε το κουμπί ▼ / ▲ για να επιλέξετε Επεξεργασία προγράμματος και, στη συνέχεια, πατήστε το κουμπί Enter για να εισέλθετε στο υπομενού.

| Programme Edit  |        |            |       |  |
|-----------------|--------|------------|-------|--|
| 12 Nickelodeon  |        | ę          | DTV   |  |
| 26 ESPN3        |        | $\bigcirc$ | DTV   |  |
| 27 FOX          |        | Q          | DTV   |  |
| 28 RTL Z        |        | Q          | DTV   |  |
| 29 ID           |        | Q          | DTV   |  |
| 30 CNN          |        | Q          | DTV   |  |
| 31 Ketnet       |        | Q          | DTV   |  |
| 119 BBC Radio 1 |        | Q          | Radio |  |
| 120 BBC Radio 2 |        | Q          | Radio |  |
| 121 BBC Radio 3 |        | $\bigcirc$ | Radio |  |
| elete           | ⊖ Move | •          | Skip  |  |
| OK Select 1/2   | 🏫 Fav  | @          | Back  |  |

Πατήστε το **Κόκκινο** κουμπί για να διαγράψετε το πρόγραμμα από τη λίστα.

Πατήστε το Κίτρινο κουμπί για να μετακινήσετε το κανάλι στη λίστα.

Πατήστε το Μπλε κουμπί για να παραλείψετε το επιλεγμένο κανάλι.

Πατήστε το κουμπί Fav για να προσθέσετε το κανάλι ή να το αφαιρέσετε από τη λίστα αγαπημένων σας. **(Η τηλεόρασή σας θα παραλείψει το κανάλι** αυτόματα όταν χρησιμοποιείτε το CH+/- για την προβολή των καναλιών.)

### 5.5. Λίστα χρονοδιαγράμματος

\*διατίθεται μόνο με PVR

Πατήστε το κουμπί ▼ / ▲ για να επιλέξετε Λίστα χρονοδιαγράμματος και, στη συνέχεια, πατήστε το κουμπί Enter για να εισέλθετε στο υπομενού. Διατίθεται σε DTV και δορυφορική πηγή.

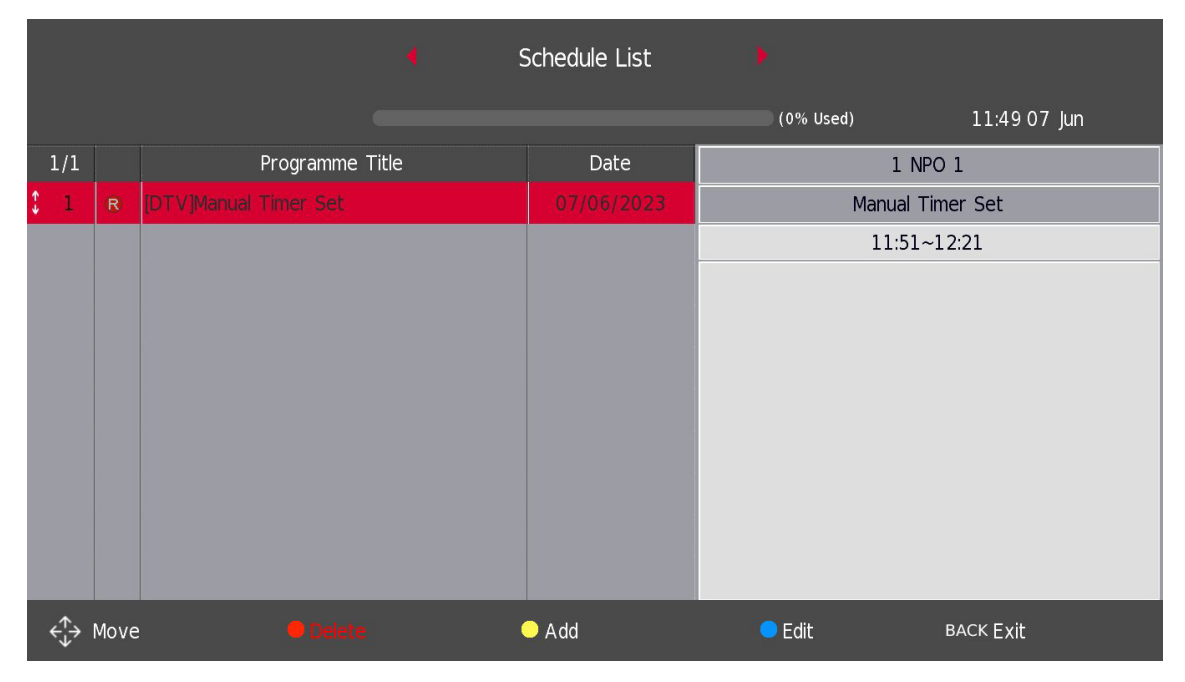

Πατήστε το ΚΙΤΡΙΝΟ κουμπί για να εισέλθετε στη διεπαφή παρακάτω.

|     | Schedule Setup |         |      |     |  |  |
|-----|----------------|---------|------|-----|--|--|
| ← - | 28 RTL Z + ->  |         |      |     |  |  |
|     | Type Recorder  |         |      |     |  |  |
|     | Mode           | Or      | nce  |     |  |  |
|     | Start Time     | 14:56   | 02   | Jun |  |  |
|     | End Time       | 15 : 26 | 02   | Jun |  |  |
|     | OK Select      | @ I     | Back |     |  |  |

Εάν υπάρχει σύγκρουση στο προγραμματισμένο ορισμό, θα δημιουργηθεί ένα προειδοποιητικό μήνυμα.

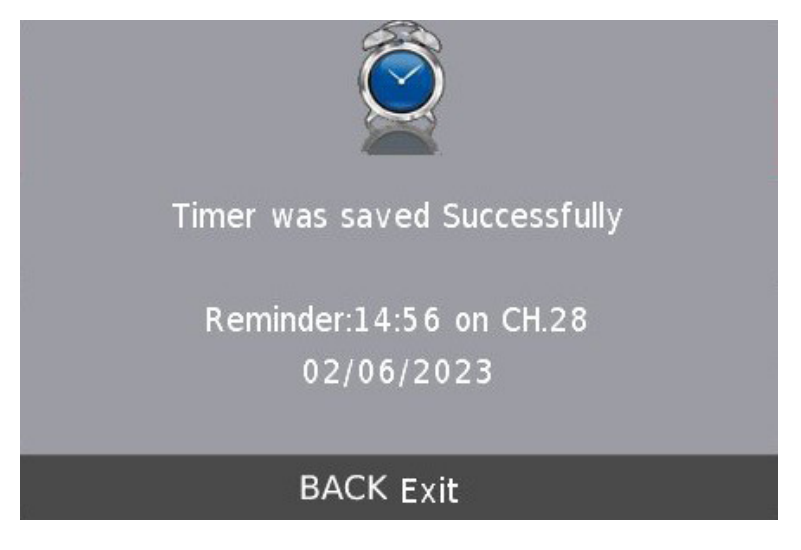

## 5.6. Πληροφορίες σήματος

Πατήστε το κουμπί ▼ / ▲ για να επιλέξετε Πληροφορίες σήματος, πατήστε το κουμπί Enter για να δείτε τις λεπτομέρειες σχετικά με το σήμα. Διατίθεται μόνο όταν υπάρχει σήμα σε DTV.

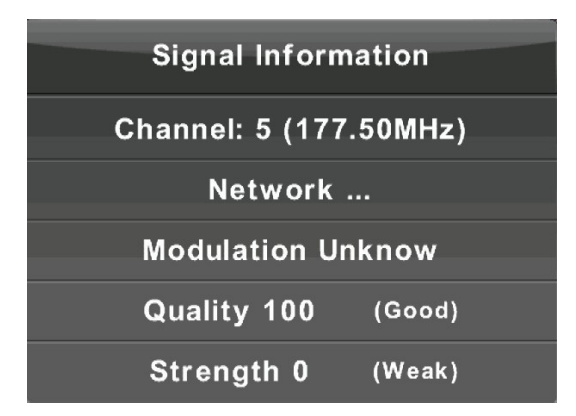

Πληροφορίες CI (Εάν υποστηρίζεται η λειτουργία CI)

Πατήστε το κουμπί ▼ / ▲ για να επιλέξετε Πληροφορίες CI, πατήστε το κουμπί Enter για να εμφανίσετε λεπτομέρειες εάν έχετε τοποθετήσει την κάρτα CI.

#### Η λίστα ΚΑΝΑΛΙΩΝ στη δορυφορική πηγή. (Εάν υποστηρίζεται η λειτουργία DVB-S2)

Η λίστα χρονοδιαγράμματος είναι επιλέξιμη με εγκατεστημένο λογισμικό PVR

| ٢ <u>ک</u> | ٤.        | •                                                                                                    | 0                           | <b>@</b> • | @        |
|------------|-----------|----------------------------------------------------------------------------------------------------|-----------------------------|------------|----------|
| CHANNEL    |           | Auto Tuning<br>ATV Manual Tur<br>DTV Manual Tur<br>Programme Edit<br>Schedule List<br>Signal Information<br>CI Information<br>Logical Channel I | iing<br>iing<br>n<br>Number | On         |          |
| <∱ Move    | OK Select |                                                                                                    | 🔞 Return                    | B          | ACK Exit |

## 5.7. Auto Tuning – satellite (DVB-S /Αυτόματος συντονισμός – δορυφόρος (DVB-S)

Πατήστε το κουμπί ▼ / ▲ για να επιλέξετε μια επιλογή και, στη συνέχεια, πατήστε το κουμπί Enter για είσοδο. Επιλέξτε και ορίστε όλες τις ρυθμίσεις που απαιτούνται για την εγκατάσταση στο σπίτι σας.

|              | Tuning | Setup           |               |
|--------------|--------|-----------------|---------------|
| Country      | ÷      | Austria         | →             |
| Satellite    | ÷      | 01 Hispasat 30W | $\rightarrow$ |
| Scan Mode    | ←      | Default         | ÷             |
| Channel Type | ←      | Free+Scramble   | ÷             |
| Service Type | ←      | All             | ÷             |
| DiSEqC1.0    | ÷      | None            | ÷             |
| DiSEqC1.1    | ←      | None            | $\rightarrow$ |
| OK Start     |        | log Return      |               |

| Channel Tuning                |   |             |  |  |
|-------------------------------|---|-------------|--|--|
| ΤV                            | • | 0 Programme |  |  |
| DTV                           | : | 0 Programme |  |  |
| Radio                         | : | 0 Programme |  |  |
| Data                          | : | 0 Programme |  |  |
| 50% VHF CH 1 (DTV)            |   |             |  |  |
| Please press MENU key to exit |   |             |  |  |

## 5.8. Satellite Dish Setup (Ρύθμιση δορυφορικού πιάτου)

Πατήστε το κουμπί ▼ / ▲ για να επιλέξετε **Satellite dish Setup** και, στη συνέχεια, πατήστε το κουμπί Enter για επιβεβαίωση.

| Satellite Manual Search                                  |                                       |             |  |  |  |  |
|----------------------------------------------------------|---------------------------------------|-------------|--|--|--|--|
| Satellite                                                | Ku_Hispasat 30W-5/30W-6               |             |  |  |  |  |
| 001 030.0 W Ku_Hispasat 30W-5/30W-6                      | LNB Type                              | 09750/10600 |  |  |  |  |
| 002 014.0 W Ku_Express AM8                               | LNB Power                             | 13/18V      |  |  |  |  |
| 003 010.0 W Ku_Hellas Sat 2                              | 22KHz                                 | Auto        |  |  |  |  |
| 004 008.0 W Ku_Eutelsat 8 West B                         | Toneburst                             | None        |  |  |  |  |
| 005 007.0 W Ku_Niesat 201/301 & Eutelsat / WestA         | DiSEqC1.0                             | None        |  |  |  |  |
| 000 015.0 W Ku_Euleisal 5 West B                         | DiSEqC1.1                             | None        |  |  |  |  |
| 008 000.8 W Ku_Thor 5/6/7 & Intelsat 10-02               | Motor                                 | None        |  |  |  |  |
| Quality                                                  |                                       |             |  |  |  |  |
| GUIDE Transponder OK Select<br>BACK Exit <b>O</b> Delete | <ul> <li>Edit</li> <li>Add</li> </ul> | Scan        |  |  |  |  |

## 6. Picture Menu (Μενού εικόνας)

Πατήστε το κουμπί **SETTINGS/MENU** για να εμφανιστεί το κύριο μενού. Πατήστε το κουμπί **4** / **▶** για να επιλέξετε **PICTURE** στο κύριο μενού.

| E C     |           | 9                                                                                                    | $\odot$  | <b>@</b>                                                           | ø        |
|---------|-----------|----------------------------------------------------------------------------------------------------|----------|--------------------------------------------------------------------|----------|
| PICTURE |           | Picture Mode<br>Contrast<br>Brightness<br>Colour<br>Tint<br>Sharpness<br>Colour Temp<br>Noise Reduction<br>HDMI Mode |          | Standard<br>60<br>50<br>65<br>60<br>65<br>Normal<br>Middle<br>Auto |          |
| €Move   | OK select |                                                                                                    | @ Return | B                                                                  | ACK Exit |

- 1. Πατήστε το κουμπί ▼ / ▲ για να επιλέξετε την επιλογή που θέλετε να προσαρμόσετε στο μενού **PICTURE**.
- 2. Πατήστε το κουμπί **ΟΚ** για προσαρμογή.
- 3. Αφού ολοκληρώσετε την προσαρμογή σας, πατήστε το κουμπί **SETTINGS/MENU** για αποθήκευση και **BACK** για επιστροφή στο προηγούμενο μενού.

## 6.1. Picture Mode (Λειτουργία εικόνας)

Πατήστε το κουμπί ▼ / ▲ για να επιλέξετε Λειτουργία εικόνας, και στη συνέχεια, πατήστε το κουμπί **ΟΚ** για να εισέλθετε στο υπομενού.

Μπορείτε να αλλάξετε την τιμή της αντίθεσης, της φωτεινότητας, του χρώματος, της ευκρίνειας και της απόχρωσης όταν η εικόνα βρίσκεται σε Personal mode.

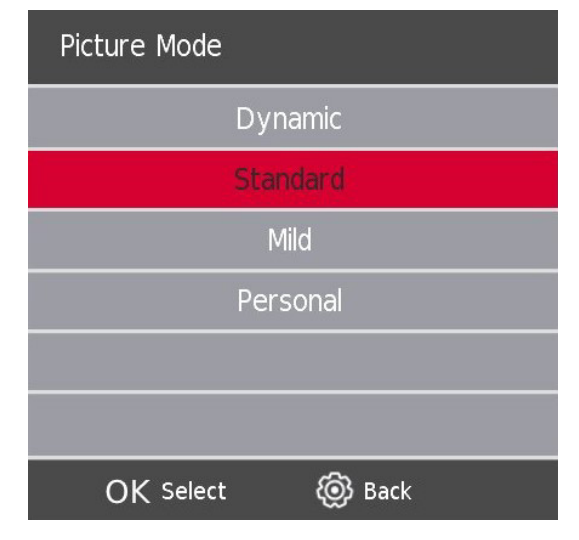

**Contrast / Brightness / Color / Tint / Sharpness (Αντίθεση / Φωτεινότητα / Χρώμα / Απόχρωση / Ευκρίνεια)** Πατήστε το κουμπί ▼ / ▲ για να επιλέξετε την επιλογή και, στη συνέχεια, πατήστε το κουμπί Enter για προσαρμογή.

**Contrast (Αντίθεση)** Ρυθμίστε την ένταση φωτισμού της εικόνας, αλλά η σκιά της εικόνας είναι αμετάβλητη.

**Brightness (Φωτεινότητα)** Προσαρμόστε την έξοδο οπτικών ινών ολόκληρης της εικόνας Η αύξηση της φωτεινότητας μιας εικόνας θα φωτίσει όλα τα χρώματα, έτσι ώστε τα αρχικά φωτεινά να γίνουν λευκά. Αντίστροφα, η μείωση της φωτεινότητας θα σκουρύνει όλα τα χρώματα, έτσι ώστε τα αρχικά σκιασμένα να γίνουν μαύρα.

**Color (Χρώμα)** Προσαρμόστε τον κορεσμό του χρώματος με βάση τις προτιμήσεις σας.

**Τint (Απόχρωση**) Η χρήση στο χρώμα αντιστάθμισης άλλαξε με τη μετάδοση στον κωδικό NTSC.

Sharpness (Ευκρίνεια) Προσαρμόστε την κορύφωση στη λεπτομέρεια της εικόνας.

#### Color Temp (Θερμοκρασία χρώματος)

| Colour Temp      |  |  |  |  |  |
|------------------|--|--|--|--|--|
| Cold             |  |  |  |  |  |
| Normal           |  |  |  |  |  |
| Warm             |  |  |  |  |  |
|                  |  |  |  |  |  |
|                  |  |  |  |  |  |
|                  |  |  |  |  |  |
| OK Select 🔞 Back |  |  |  |  |  |

Αλλάξτε το συνολικό χρωματικό χρωματισμό της εικόνας.

Πατήστε το κουμπί ▼ / ▲ για να επιλέξετε Θερμοκρασία χρώματος και, στη συνέχεια, πατήστε το κουμπί ΟΚ για να εισέλθετε στο υπομενού. Πατήστε το κουμπί ▼ / ▲ για να επιλέξετε. (Διαθέσιμη λειτουργία εικόνας: Cool, Normal, Warm /Κρύο, Κανονικό, Ζεστό).

**Cold (Κρύο)** Αυξήστε τον μπλε τόνο για το λευκό. **Normal (Κανονικό)** Αυξήστε τα χρώματα που συνδέονται με το φύλο για το λευκό. **Warm (Ζεστό)** Αυξήστε το κόκκινο χρώμα για το λευκό.

### 6.2. Noise Reduction (Μείωση θορύβου)

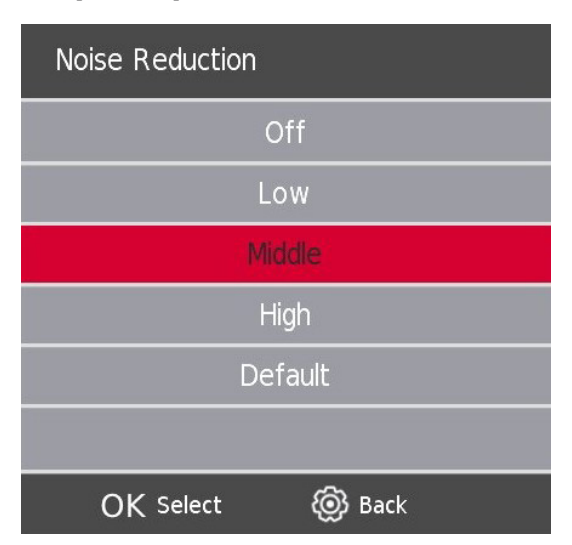

Αυτή η ρύθμιση βοηθά στο φιλτράρισμα και τη μείωση του θορύβου της εικόνας, καθώς και στη βελτίωση της ποιότητας της εικόνας. Πατήστε το κουμπί ▼ / ▲ για να επιλέξετε Noise Reduction και, στη συνέχεια, πατήστε το κουμπί **OK** για να εισέλθετε στο υπομενού.

Off (Απενεργοποίηση) Επιλέξτε για να απενεργοποιήσετε την ανίχνευση θορύβου βίντεο.

Low (Χαμηλός) Ανίχνευση και μείωση του χαμηλού θορύβου βίντεο.

Middle (Μεσαίος) Ανίχνευση και μείωση του μεσαίου θορύβου βίντεο.

High (Υψηλός) Ανίχνευση και μείωση του υψηλού θορύβου βίντεο.

**Default (Προεπιλογή)** Ορίστηκε ως προεπιλογή.

## 7. Sound Menu (Μενού ήχου)

Πατήστε το κουμπί **SETTINGS/MENU** για να εμφανιστεί το κύριο μενού. Πατήστε το κουμπί για να επιλέξετε **SOUND** στο κύριο μενού.

| ٢ <u>٢</u> | <u>ا</u> | ٢                                                                           | 0                     | <b>@</b> +                                | <b>@</b>  |
|------------|----------|-----------------------------------------------------------------------------|-----------------------|-------------------------------------------|-----------|
| SOUN       |          | Sound M<br>Treble<br>Bass<br>Balance<br>Auto Volu<br>SPDIF Mod<br>AD Switch | ode<br>me Level<br>le | Standard<br>50<br>0<br>Off<br>Auto<br>Off | 1         |
| ← Move     | OK       | Select                                                                      | 🔞 Return              | 1                                         | BACK Exit |

Πατήστε το κουμπί ▼ / ▲ για να επιλέξετε την επιλογή που θέλετε να προσαρμόσετε στο μενού SOUND.

- 2. Πατήστε το κουμπί Enter για προσαρμογή.
- 3. Αφού ολοκληρώσετε την προσαρμογή σας, πατήστε το κουμπί **SETTINGS/MENU** για αποθήκευση και **BACK** για επιστροφή στο προηγούμενο μενού.

## 7.1. Sound Mode (Λειτουργία ήχου)

Πατήστε το κουμπί ▼ / ▲ για να επιλέξετε Sound Mode και, στη συνέχεια, πατήστε το κουμπί **Enter** για να εισέλθετε στο υπομενού. Πατήστε το κουμπί s/w για να επιλέξετε.

| Sound Mode       |  |  |  |  |  |
|------------------|--|--|--|--|--|
| Standard         |  |  |  |  |  |
| Music            |  |  |  |  |  |
| Movie            |  |  |  |  |  |
| Sports           |  |  |  |  |  |
| Personal         |  |  |  |  |  |
|                  |  |  |  |  |  |
| OK Select 🔞 Back |  |  |  |  |  |

Μπορείτε να αλλάξετε την τιμή των πρίμων και των μπάσων όταν ο ήχος είναι σε Personal mode.

- **Standard** Παράγει έναν ισορροπημένο ήχο σε όλα τα περιβάλλοντα.
- Music Διατηρεί τον αρχικό ήχο. Κατάλληλο για μουσικά προγράμματα.
- **Movie** Βελτιώνει τα πρίμα και τα μπάσα για μια πλούσια εμπειρία ήχου.
- **Sports** Ενισχύει τα φωνητικά για αθλήματα.
- **Personal** Επιλογή για να προσαρμόσετε τις ρυθμίσεις εικόνας.

#### ΣΗΜΕΙΩΣΗ:

Τα πρίμα και τα μπάσα είναι διαθέσιμα μόνο σε προσωπική λειτουργία, μπορείτε να τα προσαρμόσετε όπως θέλετε.

#### Balance (Ισορροπία)

Πατήστε το κουμπί ▼ / ▲ για να επιλέξετε την επιλογή, Πατήστε το κουμπί ◀ / ▶ για προσαρμογή.

#### Auto Volume level (Αυτόματο επίπεδο έντασης)

Πατήστε το κουμπί ▼ / ▲ για να επιλέξετε Auto Volume level και, στη συνέχεια, πατήστε το κουμπί ◀ / ▶ για να επιλέξετε On ή Off.

#### Λειτουργία SPDIF

Πατήστε το κουμπί ▼ / ▲ για να επιλέξετε τη λειτουργία SPDIF και, στη συνέχεια, πατήστε το κουμπί ◀ / ▶ για να επιλέξετε Off / PCM / Auto.

#### Διακόπτης AD

Πατήστε το κουμπί ▼ / ▲ για να επιλέξετε Διακόπτης AD και, στη συνέχεια, πατήστε το κουμπί ◀ / ▶ για να επιλέξετε On ή Off.

#### ΣΗΜΕΙΩΣΗ:

Balance (Ισορροπία): Αυτή η λειτουργία μπορεί να προσαρμόσει την έξοδο του ηχείου.

**Auto Volume (Αυτόματη ένταση ήχου):** Αυτή η λειτουργία χρησιμοποιείται για τη μείωση της διαφοράς μεταξύ της έντασης του καναλιού και του προγράμματος αυτόματα.

## 8. Time Menu (Μενού ώρας)

Πατήστε το κουμπί **SETTINGS/MENU** για να εμφανιστεί το κύριο μενού. Πατήστε το κουμπί **4** / **▶** για να επιλέξετε **TIME** στο κύριο μενού.

|         | ٢J   | ٤)        | •                                                              | $\bigcirc$ | <b>@</b> •                                | @        |
|---------|------|-----------|----------------------------------------------------------------|------------|-------------------------------------------|----------|
|         | TIME |           | Clock<br>Time Zone<br>Sleep Timer<br>Auto Standby<br>OSD Timer |            | 02/Jun 14:5<br>GMT+1<br>Off<br>4H<br>15 S | 9        |
| <∱→ Mov | e    | OK Select |                                                                | leturn     | Bł                                        | ACK Exit |

- 1. Πατήστε το κουμπί 🔻 / 🔺 για να επιλέξετε την επιλογή που θέλετε να προσαρμόσετε στο μενού **ΤΙΜΕ**.
- 2. Πατήστε το κουμπί Enter για προσαρμογή.
- 3. Αφού ολοκληρώσετε την προσαρμογή σας, πατήστε το κουμπί **SETTINGS** για αποθήκευση και επιστροφή στο προηγούμενο μενού.

#### Time Zone (Ζώνη ώρας)

Πατήστε το κουμπί ▼ / ▲ για να επιλέξετε Time Zone και, στη συνέχεια, πατήστε το κουμπί **OK/ENTER** για να εισέλθετε στο υπομενού. Πατήστε το κουμπί ▼ / ▲ / ▲ / ▲ / ▲ / ▲ για να επιλέξετε ζώνη ώρας.

| Time Zone       |                   |                           |
|-----------------|-------------------|---------------------------|
| Bern GMT+1      | ↑<br>Warsaw GMT+1 | Tunis GMT+1               |
| Rome GMT+1<br>← | Vienna GMT+1      | Rabat GMT+1 $\rightarrow$ |
| Stockholm GMT+1 | Zagreb GMT+1<br>↓ | Savajevo GMT+1            |
| ←↓ Move         | OK Select         | 🔞 Back                    |

### 8.1. Sleep Timer (Χρονοδιακόπτης ύπνου)

| Sleep Timer |        |
|-------------|--------|
|             | Off    |
|             | 15Min  |
|             | 30Min  |
|             | 45Min  |
|             | 60Min  |
|             | 90Min  |
| OK Select   | 🔞 Back |

Πατήστε το κουμπί ▼ / ▲ για να επιλέξετε **Sleep Timer**, και, στη συνέχεια, πατήστε το κουμπί **ΟΚ/ENTER** για να εισέλθετε στο υπομενού. Πατήστε το κουμπί ▼ / ▲ για να επιλέξετε.

(Οι διαθέσιμες επιλογές είναι: Off, 15 λεπτά, 30 λεπτά, 45 λεπτά, 60 λεπτά, 90 λεπτά, 120 λεπτά, 240 λεπτά).

## 8.2. Auto Standby (Αυτόματη αναμονή)

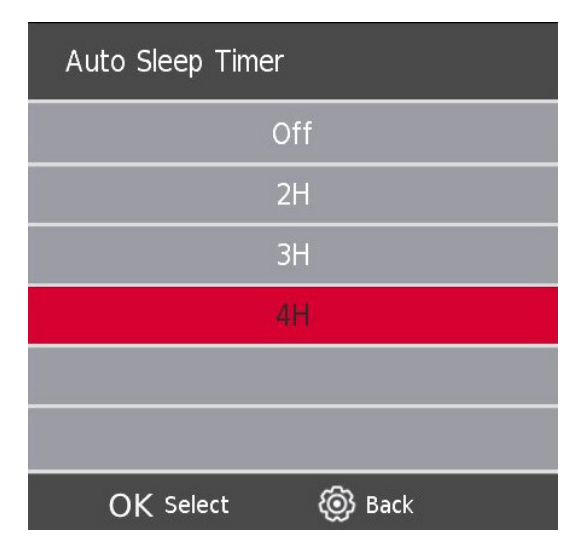

Πατήστε το κουμπί ▼ / ▲ για να επιλέξετε Auto Standby και, στη συνέχεια, πατήστε το κουμπί **ΟΚ/ENTER** για να εισέλθετε στο υπομενού. Πατήστε το κουμπί ▼ / ▲ για να επιλέξετε.

Συμβουλές: Το τηλεχειριστήριο δεν κάνει καμία λειτουργία στον χρόνο αναμονής, η τηλεόραση θα σβήσει αυτόματα. Σε περίπτωση που επιχειρήσετε οποιαδήποτε λειτουργία, η τηλεόραση θα επαναφέρει την ώρα.

### 8.3. OSD Timer (Χρονοδιακόπτης OSD)

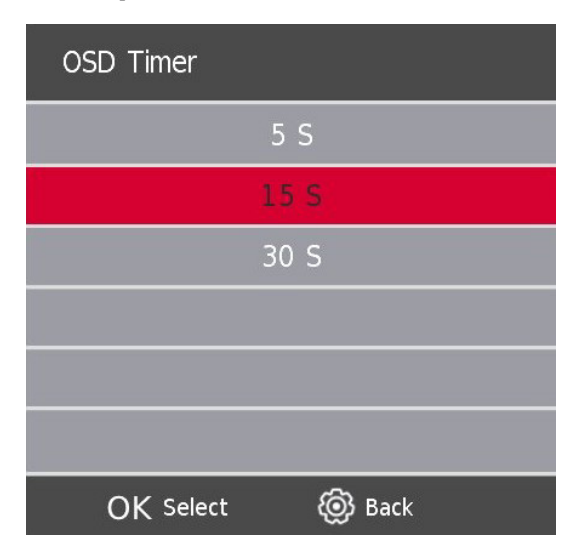

Πατήστε το κουμπί ▼ / ▲ για να επιλέξετε OSD Timer και, στη συνέχεια, πατήστε το κουμπί **OK/ENTER** για να εισέλθετε στο υπομενού. Πατήστε το κουμπί ▼ / ▲ για να επιλέξετε.

## 9. Lock Menu (Μενού κλειδώματος)

### 9.1. System Lock (Κλείδωμα συστήματος)

Πατήστε το κουμπί **SETTINGS/MENU** για να εμφανιστεί το κύριο μενού. Πατήστε το κουμπί **4** / **▶** για να επιλέξετε **Lock** στο κύριο μενού.

| ٢ <u>ک</u> | 1         | Ø                                                                              | 0                    | <b>(A</b>  | @         |
|------------|-----------|--------------------------------------------------------------------------------|----------------------|------------|-----------|
| LOCK       |           | System Lo<br>Set Passwi<br>Channel Lo<br>Parental Gu<br>Key Lock<br>Hotel Mode | ck<br>ord<br>uidance | Off<br>Off |           |
| <⊕ Move    | OK Select |                                                                                | @ Return             |            | JACK Exit |

Για να είναι επιλέξιμες οι επιλογές, το Κλείδωμα συστήματος θα πρέπει να είναι ενεργοποιημένο, για να το ενεργοποιήσετε, εισαγάγετε τον **Προεπιλεγμένο κωδικό πρόσβασης 1111 της τηλεόρασης**. Το Κλείδωμα συστήματος είναι πλέον ενεργό.

- Πατήστε το κουμπί ▼ / ▲ για να επιλέξετε την επιλογή που θέλετε να προσαρμόσετε στο μενού SYSTEM LOCK.
- 2. Πατήστε το κουμπί Enter και ◀ / ▶ για προσαρμογή.
- 3. Αφού ολοκληρώσετε τη ρύθμιση, πατήστε το κουμπί **SETTINGS/MENU** για να επιστρέψετε στο προηγούμενο μενού.

### 9.2. Set Password (Ορισμός κωδικού πρόσβασης)

| Please enter o  | ld password |
|-----------------|-------------|
| Please enter ne | w password  |
| Confirm new     | password    |
| ← Clear         | Cancel →    |

Πατήστε το κουμπί ▼ / ▲ για να επιλέξετε Ορισμός κωδικού πρόσβασης και, στη συνέχεια, πατήστε το κουμπί **Enter/OK** για να εισέλθετε στο υπομενού για να ορίσετε νέο κωδικό πρόσβασης.

Για να ορίσετε νέο κωδικό πρόσβασης, εισαγάγετε τον **Προεπιλεγμένο κωδικό πρόσβασης 1111 της τηλεόρασης.** Συνεχίστε με τη ρύθμιση του νέου σας κωδικού πρόσβασης.

Χρησιμοποιήστε το Master pin <mark>9876</mark> για να επαναφέρετε τις ρυθμίσεις της τηλεόρασης και όταν ξεχάσατε τον κωδικό πρόσβασής σας

### 9.3. Channel Lock (Κλείδωμα καναλιού)

|               | Channel L | ock |       |
|---------------|-----------|-----|-------|
| 12 Nickelodeo | n         | Q   | DTV   |
| 26 ESPN3      |           | Q   | DTV   |
| 27 FOX        |           | Q   | DTV   |
| 28 RTL Z      |           | ę   | DTV   |
| 29 ID         |           | Q   | DTV   |
| 30 CNN        |           | Q   | DTV   |
| 31 Ketnet     |           | Q   | DTV   |
| 119 BBC Radio | o 1       | Q   | Radio |
| 120 BBC Radio | o 2       | Q   | Radio |
| 121 BBC Radio | o 3       | Q   | Radio |
|               | ГОСК      |     |       |
| OK Select     | 1/2       | @ E | Back  |

Πατήστε το κουμπί ▼ / ▲ για να επιλέξετε Channel Lock και, στη συνέχεια, πατήστε το κουμπί **Enter/OK** για να εισέλθετε στο υπομενού για επιλογή. Πατήστε το **Πράσινο** κουμπί για να κλειδώσετε ή να ξεκλειδώσετε το κανάλι.

## 9.4. Parental Guidance (Γονικός έλεγχος)

| Parental Guidance |        |  |  |  |  |
|-------------------|--------|--|--|--|--|
|                   | Off    |  |  |  |  |
|                   | 4      |  |  |  |  |
|                   | 5      |  |  |  |  |
|                   | 6      |  |  |  |  |
|                   | 7      |  |  |  |  |
|                   | 8      |  |  |  |  |
| OK Select         | 🔞 Back |  |  |  |  |

Πατήστε το κουμπί ▼ / ▲ για να επιλέξετε Parental Guidance και, στη συνέχεια, πατήστε το κουμπί **Enter/OK** για να μπείτε στο υπομενού για να επιλέξετε την ηλικία που είναι κατάλληλη για τα παιδιά σας.

#### Key Lock

Πατήστε το κουμπί ▼ / ▲ για να επιλέξετε Key Lock και, στη συνέχεια, πατήστε το κουμπί ◀ / ▶ για να επιλέξετε **Off** ή **On**. Όταν η κατάσταση του Key Lock είναι **ΕΝΕΡΓΟ**, δεν μπορείτε να χρησιμοποιήσετε το κουμπί του πίνακα Key.

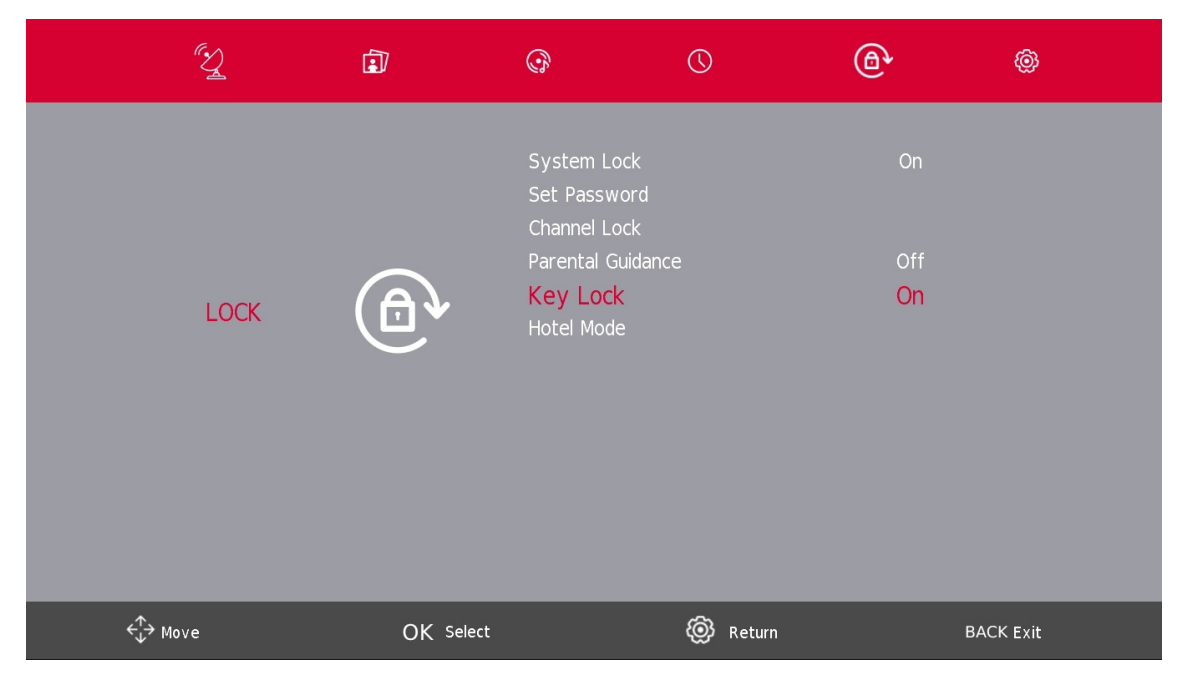

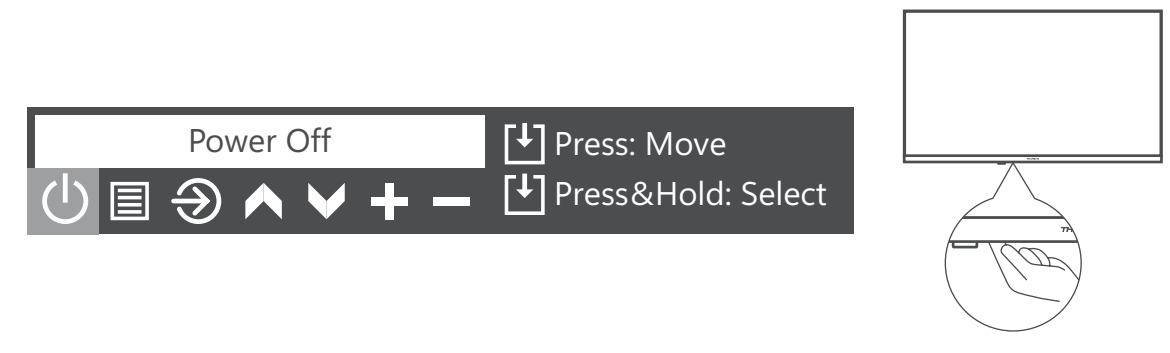

Κουμπί πίνακα πλήκτρων / Κουμπί ενεργοποίησης/απενεργοποίησης

## 10. Λειτουργία ξενοδοχείου

|                | J.    | <u>ا</u>  | ()                                                                                                    | 0        | <b>@</b> •                   | @       |
|----------------|-------|-----------|----------------------------------------------------------------------------------------------------|----------|------------------------------|---------|
|                | HOTEL |           | Hotel Mode<br>Source Lock<br>Default Source<br>Default Prog<br>Default Volume<br>Max Volume<br>Import Database<br>Export Database<br>Clear Lock |          | On<br>Off<br>1<br>Off<br>100 |         |
| <rp> ← Mo</rp> | ove   | OK Select |                                                                                                    | leturn 🛞 | BA                           | CK Exit |

- Πατήστε το κουμπί ▼ / ▲ στο τηλεχειριστήριο για να επιλέξετε τη λειτουργία ξενοδοχείου στο μενού Lock.
- 2. Πατήστε το κουμπί Enter στο τηλεχειριστήριο για να εισέλθετε στο υπομενού.
- 3. Αφού ολοκληρώσετε την προσαρμογή σας, πατήστε το κουμπί **SETTINGS/MENU** για αποθήκευση και επιστροφή στο προηγούμενο μενού.

#### Λειτουργία ξενοδοχείου

Πατήστε το κουμπί ▼ / ▲ για να επιλέξετε Λειτουργία ξενοδοχείου και, στη συνέχεια, πατήστε το κουμπί ◀ / ▶ για να επιλέξετε ενεργοποίηση ή απενεργοποίηση.

#### Κλείδωμα πηγής

Πατήστε το κουμπί ▼ / ▲ για να επιλέξετε Κλείδωμα πηγής και, στη συνέχεια, πατήστε το κουμπί Enter/OK για να εισέλθετε στο υπομενού για επιλογή.

#### Προεπιλεγμένη πηγή

Πατήστε το κουμπί ▼ / ▲ για να επιλέξετε Προεπιλεγμένη πηγή και, στη συνέχεια, πατήστε το κουμπί **Enter/ ΟΚ** για να εισέλθετε στο υπομενού για επιλογή.

#### Προεπιλεγμένο Πρόγραμμα

Πατήστε το κουμπί ▼ / ▲ για να επιλέξετε Default Prog και, στη συνέχεια, πατήστε το κουμπί ◀ / ▶ για προσαρμογή. Αυτή η λειτουργία είναι διαθέσιμη όταν η προεπιλεγμένη πηγή είναι η τηλεόραση.

#### Μέγιστη ένταση ήχου

Πατήστε το κουμπί 👻 / 🔺 για να επιλέξετε Μέγιστη ένταση ήχου και, στη συνέχεια, πατήστε το κουμπί 🖣 / 🕨 για προσαρμογή.

Περισσότερες πληροφορίες σχετικά με τη λειτουργία ξενοδοχείου μπορείτε να βρείτε εδώ: <u>https://</u> <u>tv.mythomson.com/en/Support/Manuals-and-Downloads/</u>

### Clear Lock

Πατήστε το κουμπί ▼ / ▲ για να επιλέξετε Clear Lock και, στη συνέχεια, πατήστε το κουμπί **Enter/OK** για να διαγράψετε τη ρύθμιση που έχετε κάνει πριν.

| ٢ <u>ک</u> |           | Ø                                                                                                    | 0        | <b>@</b>               | @        |
|------------|-----------|----------------------------------------------------------------------------------------------------|----------|------------------------|----------|
| HOTEL      | •         | Hotel Mode<br>Source Lock<br>Default Source<br>Default Prog<br>Default Volume<br>Max Volume<br>Import Database<br>Export Database<br>Clear Lock |          | Off<br>1<br>Off<br>100 |          |
| <br>ove    | OK Select |                                                                                                    | leturn 🛞 | B                      | ACK Exit |

## 11. Μενού Ρύθμισης

Πατήστε το κουμπί **SETTINGS/MENU** για να εμφανιστεί το κύριο μενού. Πατήστε το κουμπί **4** / **▶** για να επιλέξετε **SETUP** στο κύριο μενού.

| ,        | (Y    | 1         | <b>B</b>                                                                                                    | 0                | ٩                                                             | @    |
|----------|-------|-----------|----------------------------------------------------------------------------------------------------|------------------|---------------------------------------------------------------|------|
|          | SETUP | Ô         | Language<br>TT Language<br>Audio Languages<br>Subtitle Language<br>Hearing Impaired<br>PVR File System<br>Aspect Ratio<br>Blue Screen<br>First Time Install<br>Factory Reset<br>Software Update<br>Environment<br>HDMI CEC | ation<br>e (USB) | English<br>West<br>Deutsch<br>Off<br>Auto<br>Off<br>Home Mode |      |
| ←↓→ Move | ;     | OK Select |                                                                                                    | @ Return         | BACK                                                          | Exit |

- 1. Πατήστε το κουμπί ▼ / ▲ για να επιλέξετε την επιλογή που θέλετε να προσαρμόσετε στο μενού **SETUP**.
- 2. Πατήστε το κουμπί Enter/OK για προσαρμογή.
- 3. Αφού ολοκληρώσετε τη ρύθμιση, πατήστε το κουμπί **Enter/OK** για αποθήκευση και επιστροφή στο προηγούμενο μενού.

## 11.1. Γλώσσα OSD (Μενού)

Επιλέξτε στο μενού OSD μια γλώσσα. Από προεπιλογή, τα Αγγλικά επιλέγονται ως γλώσσα μενού. Πατήστε το κουμπί ▼ / ▲ / ▲ / ▶ για να επιλέξετε **Μενού Γλώσσας**.

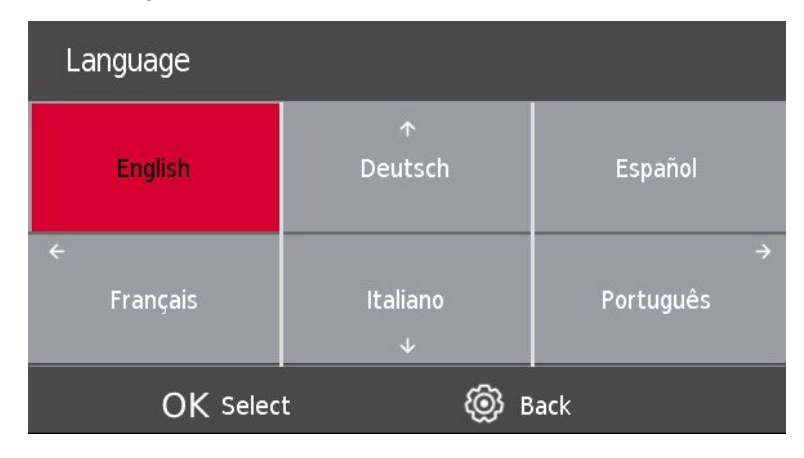

## 11.2. Γλώσσα TT (Teletext).

Πατήστε το κουμπί ▼ / ▲ για να επιλέξετε Γλώσσα TT και, στη συνέχεια, πατήστε το κουμπί **Enter** για να εισέλθετε στο υπομενού. Πατήστε το κουμπί ▼ / ▲ για να επιλέξετε τη γλώσσα TT.

| TT Language      |  |
|------------------|--|
| West             |  |
| East             |  |
| Russian          |  |
| Arabic           |  |
| Farsi            |  |
|                  |  |
| OK Select 🔞 Back |  |

## 11.3. Audio Languages (Γλώσσες ήχου

Πατήστε το κουμπί ▼ / ▲ για να επιλέξετε Audio Languages και, στη συνέχεια, πατήστε το κουμπί **Enter/OK** για να εισέλθετε στο υπομενού. Πατήστε το κουμπί ◀ / ▶ για να επιλέξετε τις κύριες γλώσσες ήχου. Πατήστε το κουμπί ▼ / ▲ / ◀ / ▶ για να επιλέξετε τις Γλώσσες ήχου

| ← Audio Language: |                 | →             |   |
|-------------------|-----------------|---------------|---|
| English           | ↑<br>Português  | Italiano      |   |
| ← Français        | Deutsch         | Svenska       | ⇒ |
| Español           | Nederlands<br>↓ | Suomi         |   |
| OK Select         |                 | ම්<br>වී Back |   |

### 11.4. Subtitle Language (Γλώσσα υποτίτλων)

Πατήστε το κουμπί ▼ / ▲ για να επιλέξετε Subtitle Language και, στη συνέχεια, πατήστε το κουμπί **Enter/OK** για να εισέλθετε στο υπομενού. Πατήστε το κουμπί ◀ / ▶ για να επιλέξετε την κύρια γλώσσα υποτίτλων. Πατήστε το κουμπί ▼ / ▲ / ◀ / ▶ για να επιλέξετε τη γλώσσα υποτίτλων.

| ← Subtitle Languag | Primary         | ÷        |  |
|--------------------|-----------------|----------|--|
| English            | ↑<br>Português  | Italiano |  |
| ← Français         | Deutsch         | Svenska  |  |
| Español            | Nederlands<br>↓ | Suomi    |  |
| OK Selec           | t @             | Back     |  |

## 11.5. Hearing Impaired (Άτομα με προβλήματα ακοής)

Πατήστε το κουμπί ▼ / ▲ για να επιλέξετε Hearing Impaired και, στη συνέχεια, πατήστε το κουμπί **Enter/OK** για να επιλέξετε **On** ή **Off**.

## 11.6. PVR Recording function (Λειτουργία εγγραφής PVR)

Από προεπιλογή, το SW των τηλεοράσεων Thomson είναι χωρίς λειτουργία PVR (εγγραφής). Μπορείτε να κατεβάσετε και να εγκαταστήσετε τη λειτουργία PVR της επιλογής σας στον ακόλουθο σύνδεσμο https:// tv.mythomson.com/en/Products/Accessories-Downloads/. Ενδέχεται να ισχύουν πρόσθετες χρεώσεις.

#### Άμεση εγγραφή

Θέλετε να καταγράψετε το περιεχόμενο που παρακολουθείτε αυτήν τη στιγμή; Απλώς κάντε κλικ στο κουμπί **REC** στο τηλεχειριστήριό σας και η εγγραφή θα ξεκινήσει αμέσως. Σημείωση: Η εγγραφή θα σταματήσει μόνο εάν τη διακόψετε χειροκίνητα ή απενεργοποιήσετε την τηλεόρασή σας. Για να σταματήσετε χειροκίνητα την εγγραφή, κάντε ξανά κλικ στο κουμπί **REC** και κάντε κλικ στο Stop.

#### Εγγραφή με χρονοδιακόπτη

Έχετε δύο επιλογές για το πώς να προγραμματίσετε μια εγγραφή εκ των προτέρων. Μπορείτε είτε να ρυθμίσετε χειροκίνητα την ώρα έναρξης και λήξης είτε να επιλέξετε μια συγκεκριμένη ταινία ή εκπομπή που θέλετε να εγγράψετε.

#### Ρύθμιση ώρας έναρξης και λήξης:

Αφού εγκαταστήσετε επιτυχώς το λογισμικό εγγραφής, η δυνατότητα «Λίστα χρονοδιαγράμματος» θα είναι διαθέσιμη στο Μενού καναλιών.

|       | ٢ <u>ک</u> |           | G                                                                                                    | 0                      | <b>@</b> | Ô       |
|-------|------------|-----------|----------------------------------------------------------------------------------------------------|------------------------|----------|---------|
|       | CHANNEL    |           | Auto Tuning<br>ATV Manual Tur<br>DTV Manual Tur<br>Programme Edit<br>Schedule List<br>Signal Information<br>Logical Channel I | ning<br>ning<br>Number | On       |         |
| ¢∱≯ M | love       | OK Select |                                                                                                    | leturn                 | BA       | CK Exit |

Κάνοντας κλικ στη Λίστα Προγραμμάτων, μπορείτε να επιλέξετε χειροκίνητα το κανάλι, την ώρα έναρξης και λήξης της εγγραφής σας. Επιπλέον, μπορείτε να επιλέξετε πόσο συχνά θα πρέπει να γίνεται αυτή η εγγραφή (μία φορά, καθημερινά ή εβδομαδιαία).

#### Επιλέξτε μια συγκεκριμένη ταινία/παράσταση

- Κάντε κλικ στο κουμπί **GUIDE** του τηλεχειριστηρίου σας. Αυτό ανοίγει τον ηλεκτρονικό οδηγό προγραμμάτων, μια εκτενή λίστα διαθέσιμων καναλιών και ταινιών.
- 2. Επιλέξτε την ταινία ή την εκπομπή που θέλετε να εγγράψετε. Κάντε κλικ στο κόκκινο κουμπί του τηλεχειριστηρίου σας για να προγραμματίσετε μια εγγραφή. Κάντε κλικ στο πράσινο κουμπί του τηλεχειριστηρίου σας για να λάβετε μια υπενθύμιση.
- 3. Κάνοντας επανειλημμένα κλικ στο κόκκινο κουμπί, μπορείτε να επιλέξετε τη λειτουργία εγγραφής.

| 7 Day TV GUIDE                                                                                                    |                          |                            |                       |          |  |  |
|----------------------------------------------------------------------------------------------------|--------------------------|----------------------------|-----------------------|----------|--|--|
| 14:40 - 15:03 02 Jun 2023 Age 06<br>Een vrouw uit de toekomst beweert Piper te zijn die haar jongere zelf komt beschermen tegen een robot. Ray is erg<br>sceptisch totdat de robot verschijnt. |                          |                            |                       |          |  |  |
| 02 lun 2023 14:49:56                                                                                                    | +                        |                            |                       | lun 2023 |  |  |
| 12 Nickelodeon                                                                                                    | <b>R</b> 14:40-15:03     | Henry Danger               |                       | Now      |  |  |
| 26 ESPN3                                                                                                    | 15:03-15:16              | De Casagrandes             |                       | Next     |  |  |
| 27 FOX                                                                                                    | 15:16-15:40              | Huize Herrie               |                       |          |  |  |
| 28 RTL Z                                                                                                    | 15:40-16:06              | Huize Herrie               |                       |          |  |  |
| 29 ID                                                                                                    | 16:06-16:32              | Huize Herrie               |                       |          |  |  |
| 30 CNN                                                                                                    | 16:32-16:59              | Pokémon Ultieme Reizen     |                       |          |  |  |
| 31 Ketnet                                                                                                    | 16:59-17:15              | The Patrick Star Show      |                       |          |  |  |
|                                                                                                    | 17:15-17:40              | SpongeBob                  |                       |          |  |  |
| Record                                                                                                    | ● Remind<br>←→ Move View | • Prev Day<br>INFO Details | Next Day<br>BACK Exit |          |  |  |

- R = εγγραφή μία φορά
- D = εγγραφή καθημερινά
- W = εβδομαδιαία εγγραφή
- A = εγγραφή αυτόματα

#### 11.7. Aspect Ratio (Αναλογία διαστάσεων)

Πατήστε το κουμπί ▼ / ▲ για να επιλέξετε Aspect Ratio και, στη συνέχεια, πατήστε το κουμπί **Enter/OK** για να εισέλθετε στο υπομενού. Πατήστε το κουμπί ▼ / ▲ για να επιλέξετε αναλογία διαστάσεων. (Οι διαθέσιμες επιλογές είναι: Αυτόματο, 4:3, 16:9, Ζουμ1, Ζουμ2).

| Aspect Ratio     |  |  |  |  |  |
|------------------|--|--|--|--|--|
| Auto             |  |  |  |  |  |
| 4:3              |  |  |  |  |  |
| 16:9             |  |  |  |  |  |
| Zoom1            |  |  |  |  |  |
| Zoom2            |  |  |  |  |  |
|                  |  |  |  |  |  |
| OK Select 🔞 Back |  |  |  |  |  |

#### **11.8. Blue Screen (Μπλε οθόνη)**

Πατήστε το κουμπί ▼ / ▲ για να επιλέξετε Blue Screen και, στη συνέχεια, πατήστε το κουμπί **Enter/OK** για να επιλέξετε **On** ή **Off**.

#### 11.9. Πρώτη εγκατάσταση

Πατήστε το κουμπί ▼ / ▲ για να επιλέξετε Πρώτη φορά εγκατάσταση και, στη συνέχεια, πατήστε το κουμπί **Enter/OK** για να προχωρήσετε.

#### 11.10. Factory Reset (Επαναφορά εργοστασιακών ρυθμίσεων)

Πατήστε το κουμπί ▼ / ▲ για να επιλέξετε **Reset** και, στη συνέχεια, πατήστε το κουμπί **Enter/OK** για να εισέλθετε στο υπομενού.

## 11.11. Software Update (USB) /Ενημέρωση λογισμικού (USB)

Πατήστε το κουμπί ▼ / ▲ για να επιλέξετε Ενημέρωση λογισμικού (USB), συνδέστε τη συσκευή USB στην υποδοχή USB και, στη συνέχεια, πατήστε το κουμπί

Enter/OK το κουμπί Enter/OK για να ενημερώσετε το σωστό λογισμικό.

#### 11.12. Environment - Home mode/Shop Mode (Περιβάλλον - Λειτουργία Home/ Λειτουργία καταστήματος)

First Time InstallationCountry $\leftarrow$ Austria $\rightarrow$ Language $\leftarrow$ English $\rightarrow$ Environment $\leftarrow$ Home Mode $\rightarrow$ OK select

Πατήστε το κουμπί 🔻 / 🔺 για να επιλέξετε το επιθυμητό περιβάλλον, π.χ. Home Mode ή Shop Mode.

#### 11.13. HDMI CEC (Χρειάζεται υποστήριξη της λειτουργίας HDMI CEC/ARC)

| HDMI CEC              |     |  |  |  |
|-----------------------|-----|--|--|--|
| CEC Control           | On  |  |  |  |
| Audio Receiver        | Off |  |  |  |
| Device Auto Power Off | Off |  |  |  |
| TV Auto Power On      | Off |  |  |  |
| Device List           |     |  |  |  |
| Device Menu           |     |  |  |  |
| 🛞 Back                |     |  |  |  |

Πατήστε το κουμπί ▼ / ▲ για να επιλέξετε HDMI CEC και, στη συνέχεια, πατήστε το κουμπί **Enter/OK** για να εισέλθετε στο υπομενού.

HDMI CEC Πατήστε το κουμπί ∢ / ▶ για να ενεργοποιήσετε ή να απενεργοποιήσετε το HDMI CEC.

HDMIARC Πατήστε το κουμπί ∢ / ▶ για να ενεργοποιήσετε ή να απενεργοποιήσετε το HDMI ARC.

#### Auto Standby (Αυτόματη αναμονή)

Πατήστε το κουμπί ∢ / ▶ για να ενεργοποιήσετε ή να απενεργοποιήσετε την Αυτόματη αναμονή.

Λίστα συσκευών Πατήστε το κουμπί Enter για να ανοίξετε το κύριο μενού της συσκευής.

## 12. Media operation (Λειτουργία πολυμέσων)

Σημείωση: Πριν χρησιμοποιήσετε το **Media menu,** συνδέστε τη συσκευή USB και, στη συνέχεια, πατήστε το κουμπί **Source** για να ορίσετε την πηγή εισόδου σε **Media**.

Πατήστε το κουμπί ▼ / ▲ για να επιλέξετε **Media** στο μενού Source και, στη συνέχεια, πατήστε το κουμπί **Enter/OK** για να προχωρήσετε.

| 7 | USB 2.0    |       |       |      |   |
|---|------------|-------|-------|------|---|
|   |            |       |       |      |   |
|   |            |       |       |      |   |
|   | $\bigcirc$ |       |       | Ē    |   |
| ÷ | рното      | MUSIC | MOVIE | TEXT | ÷ |
|   |            |       |       |      |   |
|   |            |       |       |      |   |

Πατήστε το κουμπί ◀ / ▶ για να επιλέξετε την επιλογή που θέλετε να προσαρμόσετε στο κύριο **Media menu**, και, στη συνέχεια, πατήστε το κουμπί **Enter/OK** για επιλογή.

#### 12.1. Μενού φωτογραφιών

Πατήστε το κουμπί ◀ / ▶ για να επιλέξετε **PHOTO** στο κύριο μενού και, στη συνέχεια, πατήστε το κουμπί **Enter/ ΟΚ** για να προχωρήσετε. Πατήστε το κουμπί **BACK** για να επιστρέψετε στο προηγούμενο μενού.

Πατήστε το κουμπί ◀ / ▶ για να επιλέξετε το αρχείο που θέλετε να παρακολουθήσετε στο μενού επιλογής αρχείων και, στη συνέχεια, πατήστε το κουμπί **Enter/OK** για να εμφανιστεί η εικόνα.

Όταν επισημάνετε την επιλογή που έχετε ορίσει, οι πληροφορίες του αρχείου θα εμφανιστούν στα δεξιά και η εικόνα θα γίνει προεπισκόπηση στο κέντρο.

|   | 7 | USB 2.0    |       |       |      |   |
|---|---|------------|-------|-------|------|---|
|   |   |            |       |       |      |   |
|   |   |            |       |       |      |   |
|   |   | $\bigcirc$ |       |       |      |   |
| ÷ |   | РНОТО      | MUSIC | MOVIE | TEXT | ÷ |
|   |   |            |       |       |      |   |
|   |   |            |       |       |      |   |

|                   | PHO                | ТО            |                    | _ |
|-------------------|--------------------|---------------|--------------------|---|
| C:\               |                    |               | 1 / 1              |   |
|                   | <b>1</b>           |               | 0                  |   |
| Return            | istockphoto-952696 | download.jpeg | bef9e0156e15f7669  |   |
| <u>.</u>          |                    | $\bigcirc$    | $\boxed{\bigcirc}$ |   |
| 23704-9b7633b7caa | CVT11_6.BMP        | CVT11_7.BMP   | CVT11_8.BMP        |   |
|                   |                    |               |                    |   |
| CVT11_9.BMP       |                    |               |                    |   |
| Delete            |                    |               | <b>BACK</b> Exit   |   |

## 12.2. Μενού μουσικής

Πατήστε το κουμπί ◀ / ▶ για να επιλέξετε **MUSIC** στο κύριο μενού και, στη συνέχεια, πατήστε το κουμπί **Enter/ ΟΚ** για να προχωρήσετε. Πατήστε το κουμπί **BACK** για να επιστρέψετε στο προηγούμενο μενού.

Πατήστε το κουμπί **4**/▶ για να επιλέξετε τη μονάδα δίσκου που θέλετε να παρακολουθήσετε και, στη συνέχεια, πατήστε το κουμπί **Enter/OK** για να προχωρήσετε. Πατήστε το κουμπί **4**/▶ για να επιλέξετε την επιλογή επιστροφής στο προηγούμενο μενού.

| ł | USB 2.0            |       |       |      |   |
|---|--------------------|-------|-------|------|---|
|   |                    |       |       |      |   |
|   |                    |       |       |      |   |
|   | $\boxed{\bigcirc}$ |       |       |      |   |
| ÷ | РНОТО              | MUSIC | MOVIE | TEXT | ÷ |
|   |                    |       |       |      |   |
|   |                    |       |       |      |   |

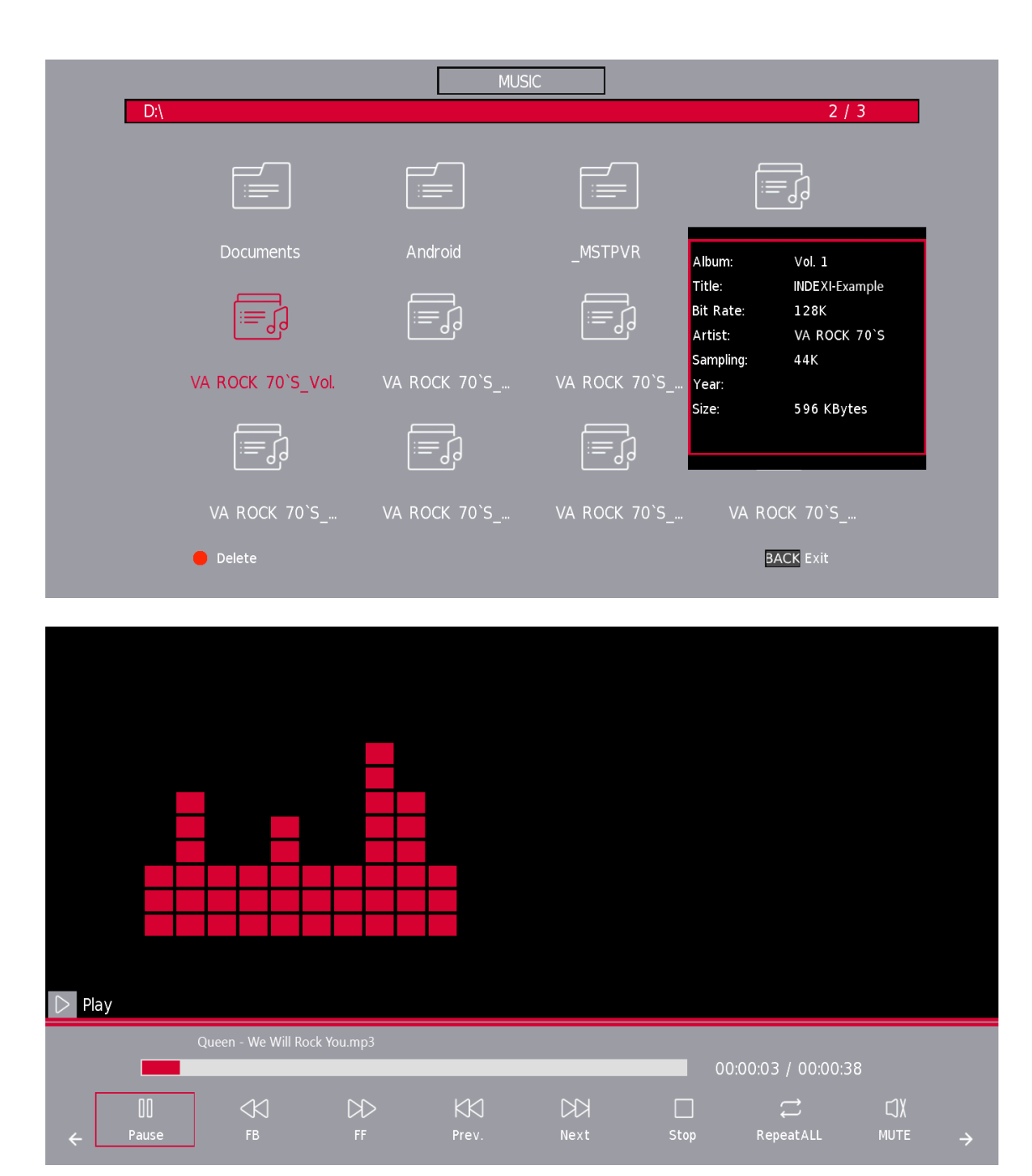

### 12.3. Μενού ταινίας

Πατήστε το κουμπί ◀ / ▶ για να επιλέξετε MOVIE στο κύριο μενού και, στη συνέχεια, πατήστε το κουμπί Enter/ OK για να προχωρήσετε. Πατήστε το κουμπί BACK για να επιστρέψετε στο προηγούμενο μενού και να βγείτε.

| ← PHOTO MUSIC MOVIE TEXT | ÷ |
|--------------------------|---|
|                          |   |

Πατήστε το κουμπί **√** για να επιλέξετε τη μονάδα δίσκου που θέλετε να παρακολουθήσετε και, στη συνέχεια, πατήστε το κουμπί **Enter/OK** για να προχωρήσετε. Πατήστε το κουμπί **Enter/OK** για αναπαραγωγή της επιλεγμένης ταινίας.

Πατήστε το κουμπί **Enter/OK** για να επιλέξετε το αρχείο βίντεο και, στη συνέχεια, πατήστε το κουμπί **Enter/OK** για λειτουργία.

Πατήστε το κουμπί **BACK** για να επιστρέψετε στο προηγούμενο μενού και το κουμπί **Enter/OK** για έξοδο από ολόκληρο το μενού.

### 12.4. Text Menu (Μενού κειμένου)

Πατήστε το κουμπί ◀ / ▶ για να επιλέξετε το **TEXT** στο κύριο μενού και, στη συνέχεια, πατήστε το κουμπί **Enter/OK** για είσοδο. Πατήστε το κουμπί **BACK** για να επιστρέψετε στο προηγούμενο μενού.

Πατήστε το κουμπί **4**/**>** για να επιλέξετε τη μονάδα δίσκου που θέλετε να παρακολουθήσετε και, στη συνέχεια, πατήστε το κουμπί **Enter/OK** για είσοδο. Πατήστε το κουμπί **4**/**>** για να επιλέξετε την επιλογή επιστροφής για να επιστρέψετε στο προηγούμενο μενού.

\*Υποστηριζόμενες μορφές κειμένου: .txt files.

|   | USB 2.0            |       |       |      |   |
|---|--------------------|-------|-------|------|---|
|   |                    |       |       |      |   |
|   |                    |       |       |      |   |
|   | $\boxed{\bigcirc}$ |       |       | E    |   |
| ÷ | РНОТО              | MUSIC | MOVIE | TEXT | ÷ |
|   |                    |       |       |      |   |
|   |                    |       |       |      |   |

## 13. Αντιμετώπιση προβλημάτων

| Χωρίς τροφοδοσία                                                                | <ul> <li>Ελέγξτε εάν το καλώδιο AC της τηλεόρασης είναι συνδεδεμένο ή όχι.</li> <li>Εάν δεν υπάρχει ακόμα ρεύμα, αποσυνδέστε το φις και επανασυνδέστε<br/>το στην πρίζα μετά από 60 δευτερόλεπτα. Ενεργοποιήστε ξανά την<br/>τροφοδοσία.</li> </ul>                                                                                                    |
|---------------------------------------------------------------------------------|----------------------------------------------------------------------------------------------------|
| Το σήμα δεν ελήφθη σωστά                                                        | <ul> <li>Διπλές ή φαντασμαγορικές εικόνες ενδέχεται να εμφανιστούν στην τηλεόρασή σας εάν υπάρχουν ψηλά κτίρια ή βουνά κοντά στο σημείο που βρίσκεστε. Μπορείτε να ρυθμίσετε την εικόνα μέσω χειροκίνητης λειτουργίας: συμβουλευτείτε τις οδηγίες ρύθμισης Βερνιέρου ή ρυθμίστε την κατεύθυνση της εξωτερικής κεραίας.</li> <li>Εάν χρησιμοποιείτε εσωτερική κεραία, υπό ορισμένες συνθήκες η λήψη σήματος μπορεί να είναι πιο δύσκολη. Προσαρμόστε την κατεύθυνση της κεραίας για βέλτιστη λήψη. Αν αυτό δεν βελτιώνει τη λήψη. ίσως χρειαστεί να μεταβείτε σε εξωτερική κεραία.</li> </ul> |
| Καμία εικόνα                                                                    | <ul> <li>Ελέγξτε εάν η κεραία στο πίσω μέρος της τηλεόρασης είναι σωστά συνδεδεμένη.</li> <li>Δείτε άλλα κανάλια για να δείτε αν το πρόβλημα εξακολουθεί να παρουσιάζεται.</li> </ul>                                                                                                    |
| Το βίντεο εμφανίζεται χωρίς ήχο                                                 | <ul> <li>Δοκιμάστε να αυξήσετε την ένταση.</li> <li>Ελέγξτε εάν ο ήχος της τηλεόρασης είναι σε σίγαση ή όχι.</li> </ul>                                                                                                    |
| Υπάρχει ήχος, αλλά το βίντεο<br>δεν εμφανίζεται ή έχει<br>αποχρωματιστεί        | <ul> <li>Δοκιμάστε να ρυθμίσετε την αντίθεση και τη φωτεινότητα.</li> </ul>                                                                                                    |
| Ο στατικός θόρυβος επηρεάζει<br>την ποιότητα βίντεο και ήχου                    | <ul> <li>Ελέγξτε εάν η κεραία στο πίσω μέρος της τηλεόρασης είναι σωστά<br/>συνδεδεμένη.</li> </ul>                                                                                                    |
| Σπασμένες γραμμές στην οθόνη                                                    | <ul> <li>Ηλεκτρικές συσκευές όπως πιστολάκι μαλλιών ή ηλεκτρική σκούπα κ.λπ.</li> <li>ενδέχεται να παρεμποδίζουν την τηλεόρασή σας. Απενεργοποιήστε αυτές τις συσκευές.</li> </ul>                                                                                                    |
| Το τηλεχειριστήριο δεν λειτουργεί                                               | <ul> <li>Βεβαιωθείτε ότι η πλαστική σακούλα που συνοδεύει το τηλεχειριστήριο έχει αφαιρεθεί. Δοκιμάστε να χρησιμοποιήσετε το τηλεχειριστήριο σε μικρότερη απόσταση από την τηλεόραση. Ελέγξτε εάν η τοποθέτηση των μπαταριών είναι σωστή ή δοκιμάστε να χρησιμοποιήσετε νέες μπαταρίες με το τηλεχειριστήριο.</li> <li>Η τηλεόραση θα μεταβεί σε κατάσταση αναμονής εάν δεν λάβει απάντηση σε λίγα λεπτά.</li> </ul>                                                                                                    |
| Χωρίς βίντεο (PC Mode)                                                          | <ul> <li>Ελέγξτε εάν το καλώδιο είναι σωστά συνδεδεμένο στη θύρα VGA ή εάν<br/>το καλώδιο είναι λυγισμένο σε ορισμένα σημεία.</li> </ul>                                                                                                    |
| Κάθετη γραμμή που αναβοσβήνει<br>(PC Mode)                                      | <ul> <li>Μπείτε στο κύριο μενού και προσαρμόστε την κατακόρυφη<br/>τοποθέτηση για να εξαλείψετε την κατακόρυφη γραμμή.</li> </ul>                                                                                                    |
| Οριζόντια τοποθέτηση (PC<br>Mode)                                               | <ul> <li>Προσαρμόστε την οριζόντια τοποθέτηση της οθόνης για να καθαρίσετε<br/>τυχόν οριζόντιες γραμμές.</li> </ul>                                                                                                    |
| Η οθόνη είναι πολύ φωτεινή ή<br>σκοτεινή (PC Mode)                              | <ul> <li>Προσαρμόστε τη φωτεινότητα ή την αντίθεση στο κύριο μενού.</li> </ul>                                                                                                    |
| Καμία απάντηση από τον<br>υπολογιστή                                            | <ul> <li>Ελέγξτε εάν η ανάλυση οθόνης του υπολογιστή έχει ρυθμιστεί σε<br/>συμβατή ανάλυση για την τηλεόραση.</li> </ul>                                                                                                    |
| Οι γραμμές εμφανίζονται<br>όταν υπάρχει μια συσκευή<br>συνδεδεμένη στη θύρα RCA | <ul> <li>Βεβαιωθείτε ότι χρησιμοποιείτε καλώδιο καλής ποιότητας.</li> </ul>                                                                                                    |
| Τα προβλήματα είναι άλυτα                                                       | <ul> <li>Αποσυνδέστε το καλώδιο τροφοδοσίας και περιμένετε 30 δευτερόλεπτα και, στη συνέχεια, συνδέστε ξανά στην πρίζα. Εάν εξακολουθούν να υπάρχουν προβλήματα, μην επιχειρήσετε να επισκευάσετε την τηλεόραση μόνοι σας. Παρακαλούμε επικοινωνήστε</li> <li>με το κέντρο εξυπηρέτησης.</li> </ul>                                                                                                    |

Μην αφήνετε την τηλεόρασή σας να εμφανίζει στατική εικόνα, είτε προέρχεται από βίντεο σε παύση, οθόνη μενού κ.λπ. για μεγάλο χρονικό διάστημα, κάτι τέτοιο θα καταστρέψει την οθόνη και μπορεί να προκαλέσει κάψιμο της εικόνας.

## 14. Τεχνικές προδιαγραφές

|                                                   | 24HD2S13            | 32HD2S13<br>32HD2S13W | 40FD2S13<br>40FD2S13W | 43FD2S13            |
|---------------------------------------------------|---------------------|-----------------------|-----------------------|---------------------|
| Τάση λειτουργίας                                  | 100-240 V, 50-60 Hz | 100-240 V, 50-60 Hz   | 100-240 V, 50-60 Hz   | 100-240 V, 50-60 Hz |
| Ήχος (DTS HD)                                     | Όχι                 | Όχι                   | Όχι                   | Όχι                 |
| Έξοδος ισχύος ήχου                                | 2 x 3               | 2 x 8                 | 2 x 8                 | 2 x 8               |
| Κατανάλωση ρεύματος (W)                           | 36 W                | 56 W                  | 90 W                  | 90 W                |
| Κατανάλωση ενέργειας σε αναμονή σε<br>δίκτυο (W)  | < 0,5               | < 0,5                 | < 0,5                 | < 0,5               |
| Βάρος (Kg)                                        | 2,25                | 3,35                  | 5,35                  | 6                   |
| Διαστάσεις τηλεόρασης DxLxH (με πόδια)<br>(mm)    | 535x151x353         | 719x151x456           | 892x172x559           | 955x172x590         |
| Διαστάσεις τηλεόρασης DxLxH (χωρίς πόδια)<br>(mm) | 535x75x318          | 719x82x423            | 892x84x509            | 955x85x555          |
| Οθόνη                                             | 24″/60 cm           | 32″/80 cm             | 40"/101 cm            | 43″/109 cm          |

## 15. Περιορισμοί χώρας

Προορίζεται για χρήση σε εσωτερικούς χώρους μόνο σε κράτη μέλη της ΕΕ και κράτη της Ευρωπαϊκής Ζώνης Ελεύθερων Συναλλαγών.

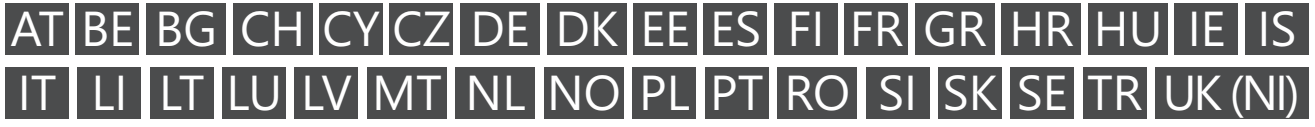

## **16. Άδειες**

Με την επιφύλαξη αλλαγών. Συνεπεία συνεχούς έρευνας και ανάπτυξης τεχνικών προδιαγραφών, σχεδιασμός και η εμφάνιση των προϊόντων μπορεί να αλλάξει.

Οι όροι HDMI και HDMI High-Definition Multimedia Interface και το λογότυπο HDMI είναι εμπορικά σήματα ή σήματα κατατεθέντα της HDMI Licensing Administrator, Inc. στις Ηνωμένες Πολιτείες και σε άλλες χώρες.

Κατασκευάζεται με άδεια από την Dolby Laboratories. Τα Dolby, Dolby Audio και το σύμβολο διπλού D είναι εμπορικά σήματα της Dolby Laboratories Licensing Corporation. Όλα τα δικαιώματα διατηρούνται. Όλα τα ονόματα προϊόντων είναι εμπορικά σήματα ή σήματα κατατεθέντα των αντίστοιχων κατόχων τους. © 2023

Όλα τα άλλα προϊόντα, υπηρεσίες, εταιρείες, εμπορικά σήματα, εμπορικές επωνυμίες ή προϊόντα και λογότυπα που αναφέρονται στο παρόν αποτελούν ιδιοκτησία των αντίστοιχων κατόχων τους.

©2024 StreamView GmbH, Franz-Josefs-Kai 1, 1010 Βιέννη, Αυστρία. Αυτό το προϊόν έχει κατασκευαστεί και πωληθεί με ευθύνη της StreamView GmbH. THOMSON και το λογότυπο THOMSON είναι εμπορικά σήματα που χρησιμοποιούνται κατόπιν άδειας από τη StreamView GmbH – περισσότερες πληροφορίες στο www.thomson-brand.com.